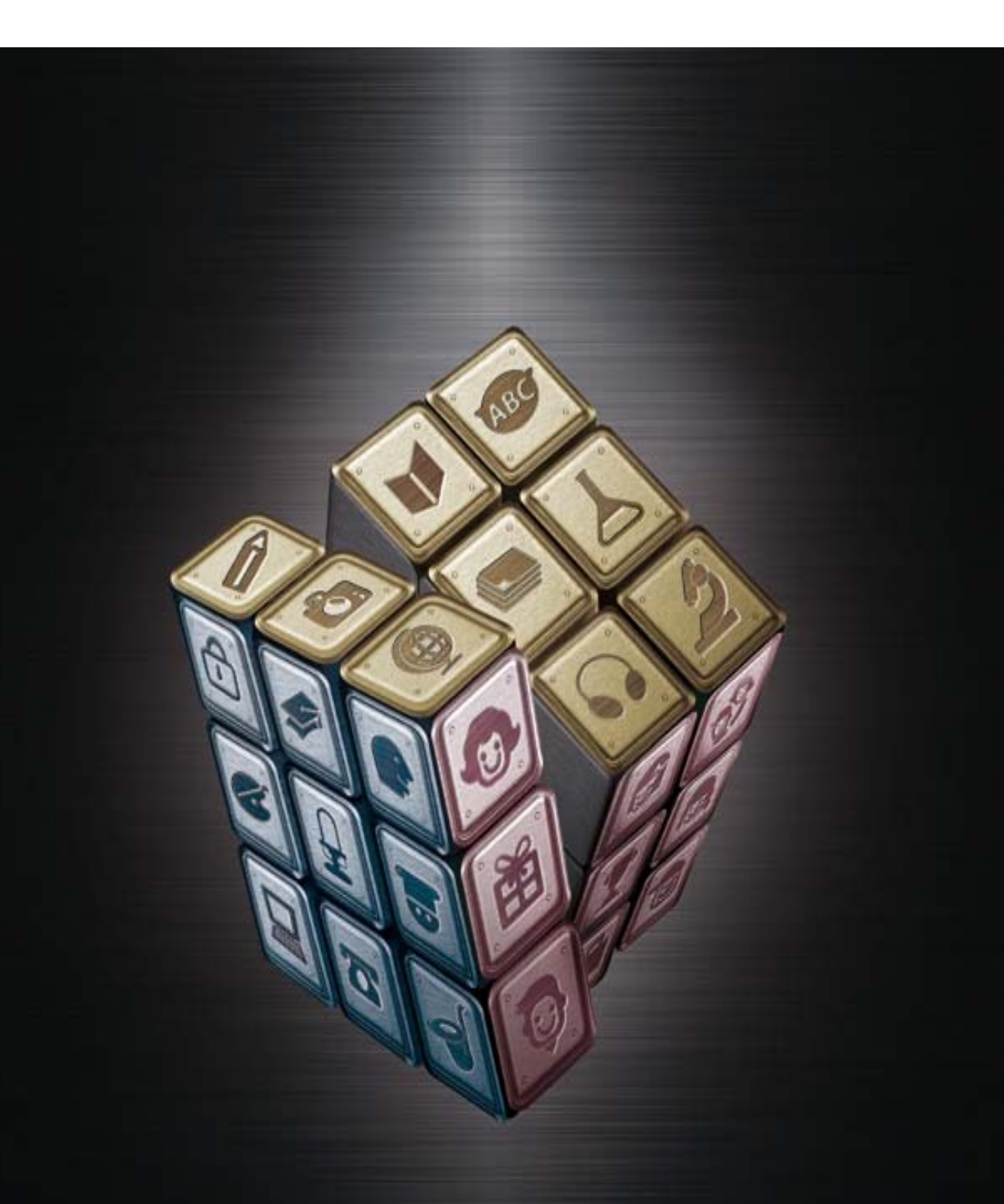

# W-Portfolio

使用者操作手冊 (基礎版)

| Unit | 001 | 登入          | 方式說     | ,明            |
|------|-----|-------------|---------|---------------|
| Unit | 002 | 小幫          | 手功能     | 說明009         |
|      | 1   | 十麼是         | 小幫手     |               |
|      | ų.  | <b>战的私</b>  | 人訊息     |               |
|      |     | <b>战的行</b>  | 事曆…     |               |
|      | 1   | 管理₩         | -Portfo | olio 007      |
|      | ž   | 發表歷         | 程文章     |               |
|      | 2   | 新增網         | 誌       |               |
|      | -   | 上傳相         | 片       |               |
|      | ΥΥ. | <b>战的</b> 班 | .級&好友   | 反列表009        |
| Unit | 003 | 部落          | 格的特     | ·殊功能······010 |
|      | Ţ   | 部落格         | 好友動     | 態功能           |
|      | ц.  | <b>戌的</b> 最 | 爱       |               |
|      | 27  | 新聞交         | 换       |               |
|      | F   | RSS 訂       | 閱       |               |
| Unit | 004 | 部落          | 格的常     | 用功能           |
|      | Ą   | 如何上         | 傳相片     |               |
|      | Ą   | 如何發         | 表網誌     |               |
| Unit | 005 | 如何          | 製作出     | 屬於自己風格的部落格021 |
|      | 2   | 變換版         | 型與風     | 格             |
|      | *   | 變換部         | 落格頭     | 部023          |

| Unit  | 006 | 如何將許    | 多部          | 落格小                 | 玩意加                 | 入到音   | <b>邓落格</b> 衫 | 里                   | • • • • • • • • • • | ··025 |
|-------|-----|---------|-------------|---------------------|---------------------|-------|--------------|---------------------|---------------------|-------|
| Unit  | 007 | 7 扣何龄   | λW-         | -Portf              | olio                | 列丰口   | 丸的丰          | 枚咨判                 |                     |       |
| UIIIL | 001 | 「と「門手削ノ |             | 10111               | 0110                | MAI   | 了时代          | 俗貝竹                 |                     | 020   |
| Unit  | 800 | 作品展示    | 功能          |                     | • • • • • • • • • • | ••••• | •••••        | • • • • • • • • • • | • • • • • • • • • • | ··032 |
| Unit  | 000 | 初城西日    | 的法          | 臼                   |                     |       |              |                     |                     |       |
| UIIIt | 009 | 秘祖坝日    | <b>兴</b> 加7 | 任                   |                     |       |              |                     |                     |       |
| Unit  | 010 | 學生使用    | 條款          | • • • • • • • • • • | • • • • • • • • •   | ••••• | •••••        | • • • • • • • • • • | • • • • • • • • •   | ··038 |

## 登入頁面方式說明

1、請到文藻的 e-Portfolio 首頁登入您的帳號,請輸入您的職工編號與校內的密碼。

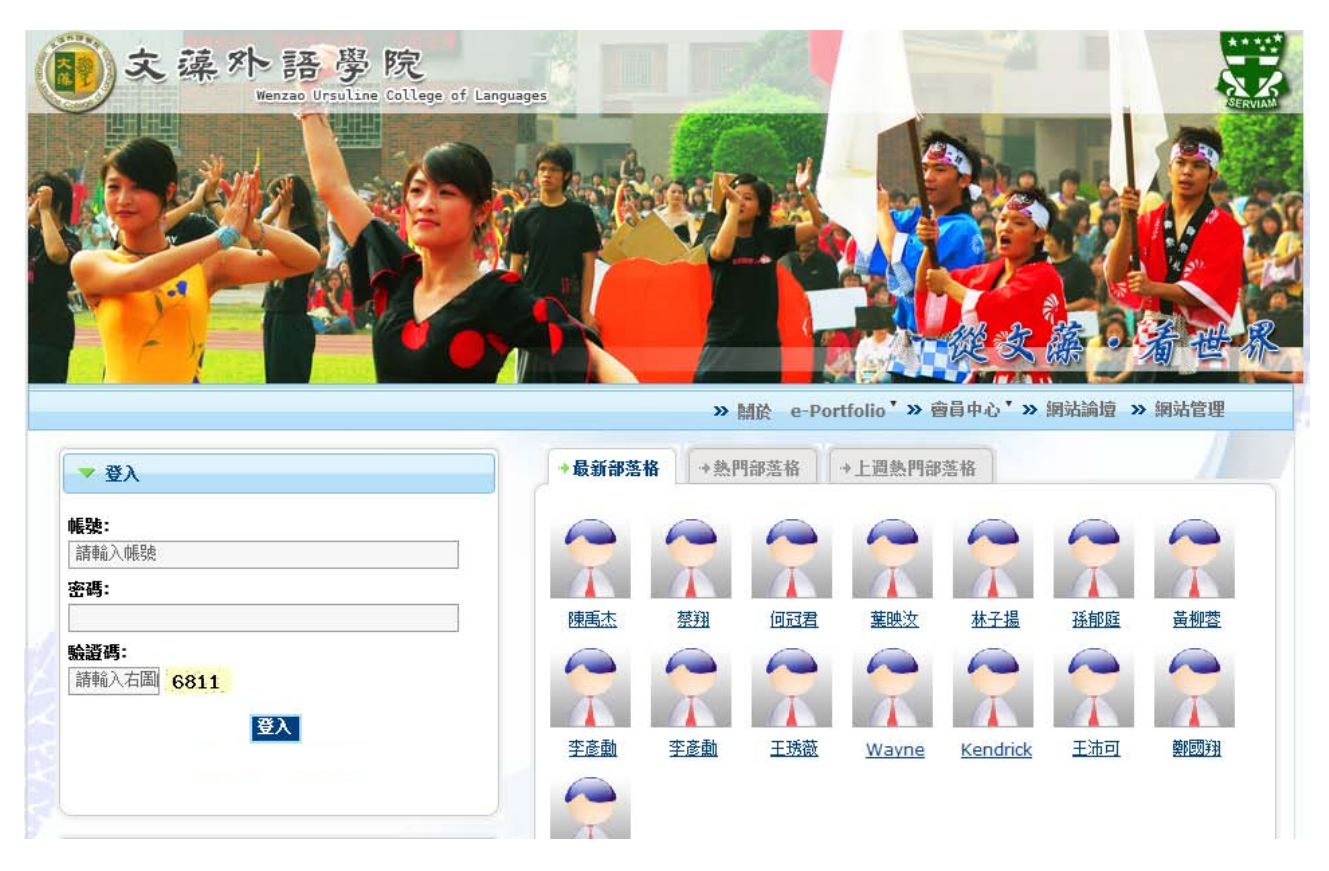

2、登入後會出現以下畫面,您可以點選個人首頁、部落格、相簿、e-Portfolio 進入到自己

的部落格頁面。

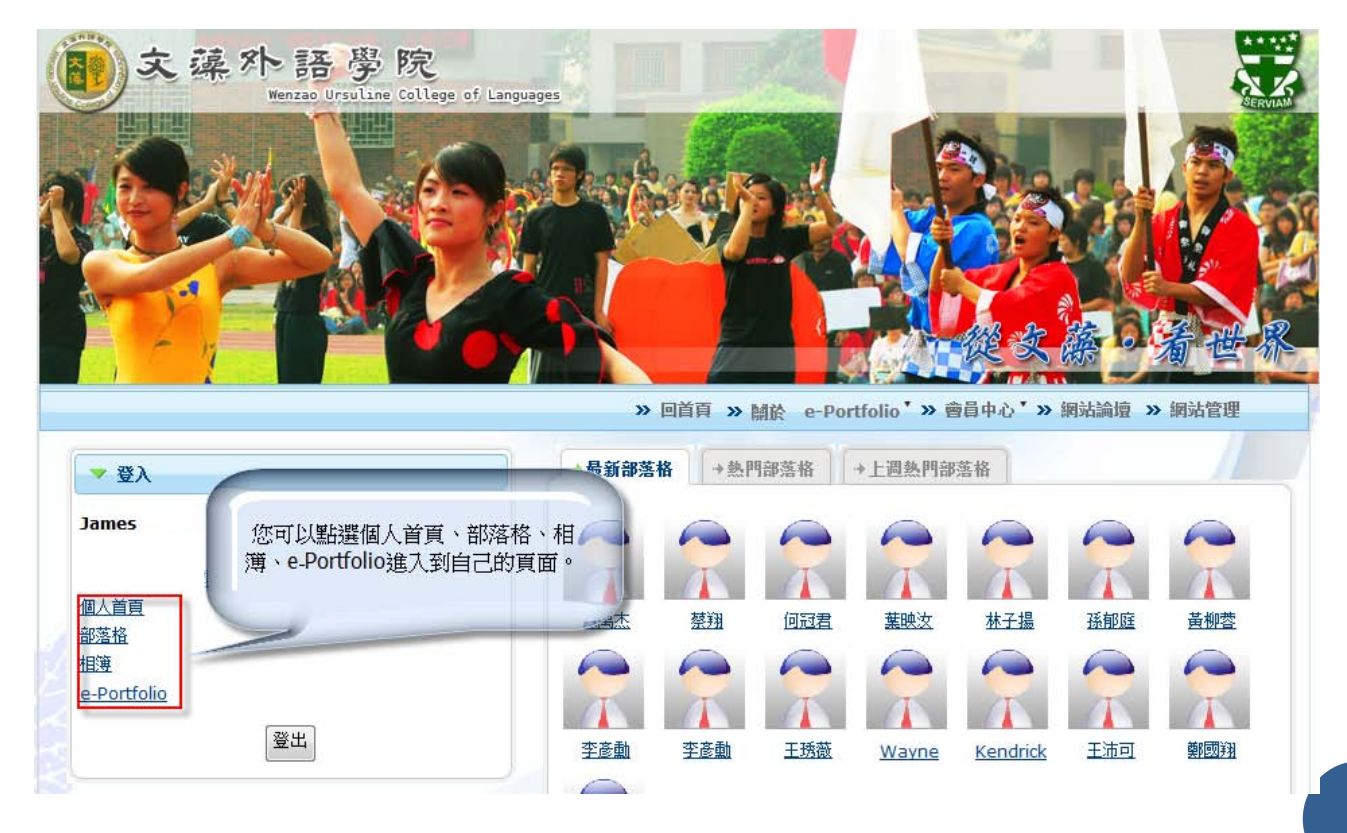

小幫手功能說明

① 什麼是小幫手:小幫手內有屬於您的個人訊息區、個人行事曆、管理 E-Portfolio(後 台功能)、發表歷程文章、新增網誌、上傳照片、好友列表(您可以點選好友姓名進入到 他的部落格,或是可以發送訊息給您的好友),您可以到其他人的部落格點選我的空間即 可馬上回到自己的部落格。

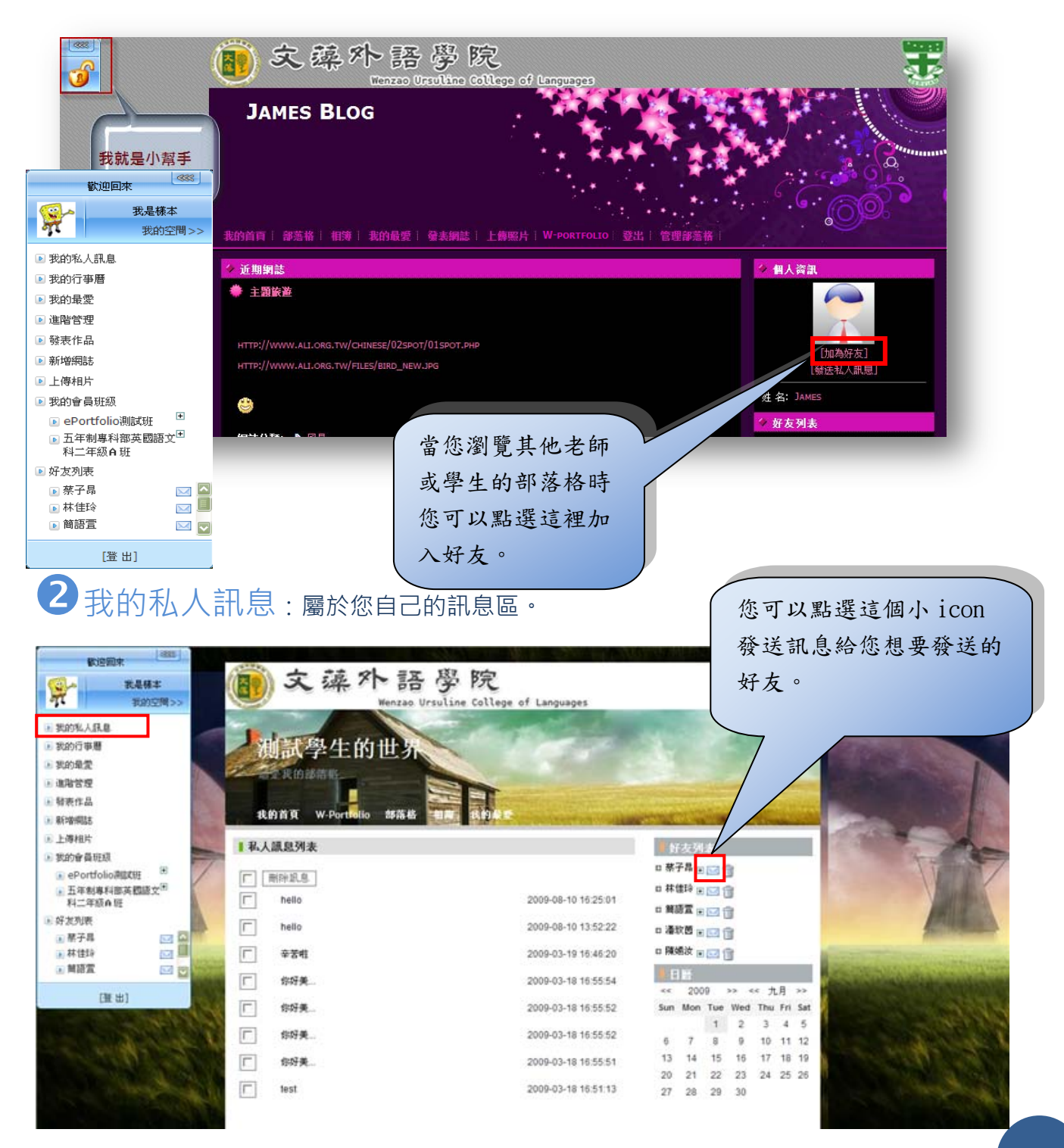

3 我的行事曆:使用者可自行建立自己的行事曆,將主題、時間、地點輸入後,使用 者可自行設定此行事曆是私人還是可以公開,是否設立循環(ex:每週四為社團活動).

並設立有效與無效。

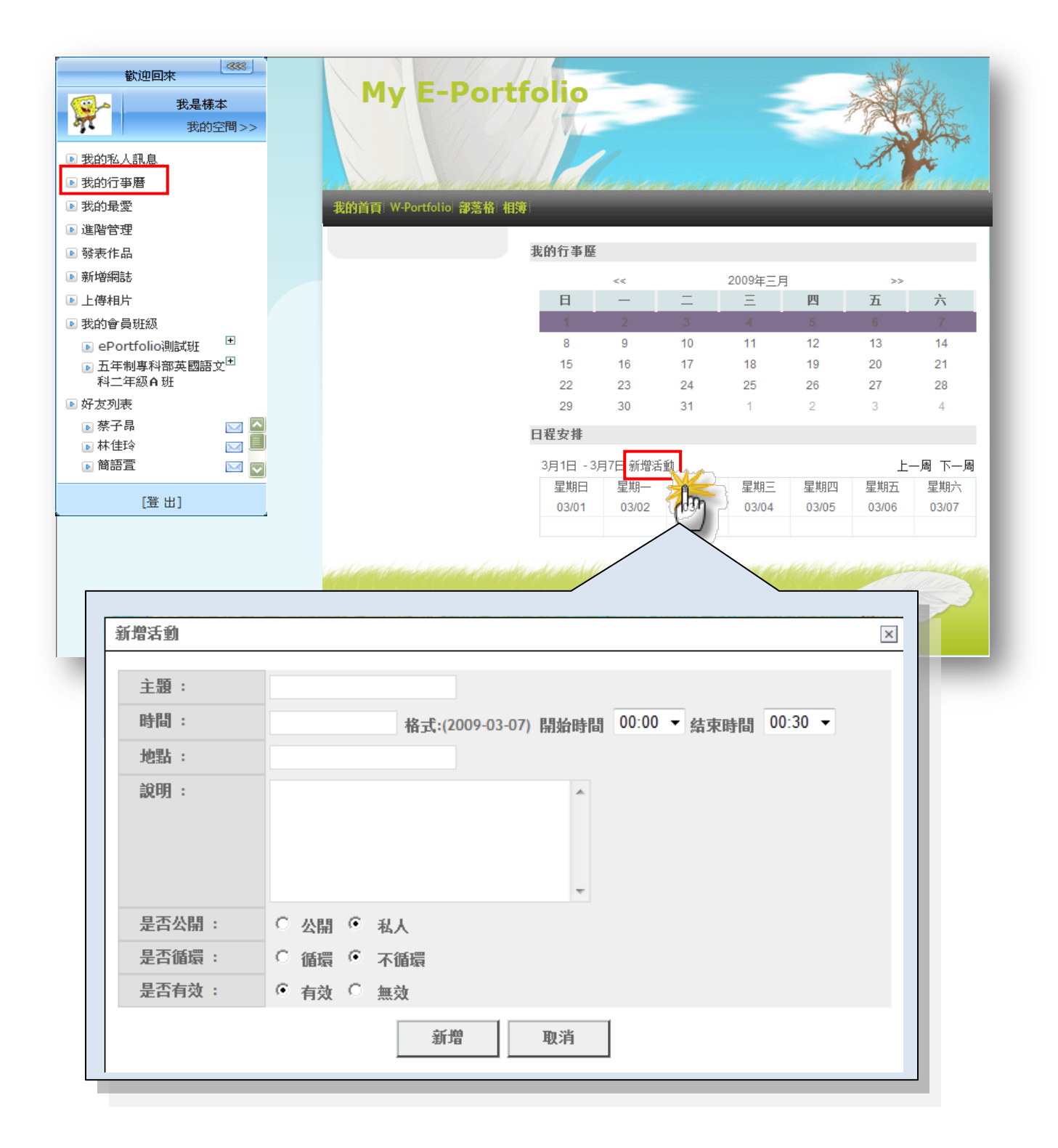

• 管理 W-Portfolio:使用者可點選「進階管理」進入到後台管理介面。

| 歡迎回來            我是樣本         我的空間>>                                                                                                    |                                        |                      |                       |                       |                     |
|----------------------------------------------------------------------------------------------------|----------------------------------------|----------------------|-----------------------|-----------------------|---------------------|
| <ul> <li>● 我的私人訊息</li> <li>● 我的行事層</li> <li>● 我的最愛</li> <li>● 谁般管理</li> </ul>                                                                                                    | CooShow                                | Welcome<br>My E-Port | 2, william !<br>folio |                       | ► 前变 Sign out _ 2   |
| <ul> <li>▲ 相目 12</li> <li>● 發表作品</li> <li>● 新增綱誌</li> <li>● 上傳相片</li> </ul>                                                                                                    | <br>歴程文章管理 →                           | ◆ 我的首頁 網誌評論 照片評論     |                       |                       |                     |
| ▶ 我的會員班級                                                                                                    | <ul> <li>網誌管理</li> <li>照片管理</li> </ul> | 網誌標題                 | 留言者                   | 留言内容                  | 留言時間                |
| ▶ ePortfolio測試班                                                                                                    | 模組管理 ▶                                 | 學校學習歷程資訊xxxx         | 學習歷程資訊                |                       | 2008-11-11 18:32:24 |
| ▶ 五年制專科部英國語文 <sup>世</sup>                                                                                                    | 様式管理 ▶                                 | 學校學習歷程資訊xxxx         | 陳小ben                 | 這篇內容 對我很有幫助<br>謝謝你的分享 | 2008-08-22 14:45:05 |
| 科二年級自姓                                                                                                    | 其他管理 ▶                                 | 學校學習歷程資訊,xox         | 學習歷程資訊                |                       | 2008-05-08 10:50:28 |
| 好友列表                                                                                                    | 參動設定 ▶                                 | >>更多                 |                       |                       |                     |
| 孫子昂     云     云     四     四 |                                        |                      |                       |                       |                     |
| 🕞 林佳玲 🛛 🖂 📃                                                                                                    | 和政告注                                   |                      |                       |                       |                     |
| ▶ 簡語査 🔽 🔽                                                                                                    | HeimaVista Inc.                        |                      |                       |                       |                     |
| [登出]                                                                                                    |                                        |                      |                       |                       |                     |

5 發表歷程文章:使用者可自行發佈歷程文章(W-Portfolio 列表文章)·此功能只開

放老師有此項功能,學生將會移除此項功能。

| 歡迎回來                                  |              |                                 |
|---------------------------------------|--------------|---------------------------------|
| <b>我是様本</b><br>我的空間>>                 | <b>爱</b> 表作品 | X                               |
| ▶ 我的私人訊息                              | 文章標題:        |                                 |
| ▶ 我的行事曆                               | 上級文章:        | 第一級 ( <b>最多不超過三級</b> )          |
| ▶ 我的最愛                                | 如果存在下級:      | 5 點選列表連結,只彈入彈出下級資訊              |
| ▶ 進階管理                                |              | □ 頁面顯示本級文章内容 □ 頁面顯示下級文章攝要列表     |
| ▶ 發表作品                                | 文章内容:        | ● 純文本 ○ HTML                    |
| ▶ 新増網誌                                |              |                                 |
| ▶ 上傳相片                                |              |                                 |
| ▶ 我的會員班級                              |              |                                 |
| ▶ ePortfolio測試班                       |              |                                 |
| ▶ 五年制專科部英國語文 <sup>王</sup><br>科二年級 A 班 |              |                                 |
| ▶ 好友列表                                |              |                                 |
| ▶ 蔡子昂 🛛 🖂                             |              |                                 |
|                                       |              |                                 |
| ▶ 簡語宣                                 | 保護方式:        | ○ 完全開放 ○ 完全障棄 ○ 密碼保護            |
| [登 出]                                 | 評論設定:        | ○完全開放 ○完全開閉 ● 只允許會員留言 ○ 只允許好友留言 |
|                                       |              | 新增取消                            |
|                                       |              |                                 |

**6**新增網誌:使用者可以自行發表部落格文章·

| 歡迎回來                                |        |                                        |
|-------------------------------------|--------|----------------------------------------|
| 我是樣本           我的空間>>               |        |                                        |
| ▶ 我的私人訊息                            | 新增網誌   |                                        |
| ▶ 我的行事曆                             | 網誌分類:  | 我的精彩故事 💌 🕈                             |
| ▶ 我的最愛                              | 網誌標題:  |                                        |
| ▶ 進階管理                              | 網詰内文:  | ○ 純文本 ○ HTML                           |
| ▶ 發表作品                              |        |                                        |
| 新增網誌                                |        |                                        |
| ▶ 上傳相片                              |        |                                        |
| ▶ 我的會員班級                            |        |                                        |
| ▶ ePortfolio測試班                     |        |                                        |
| ▶ 五年制專科部英國語文 <sup>世</sup><br>科二年級A班 | 綱詰剛鍵字: | (多個Tag請用<br>英文逗號分隔)                    |
| ▶ 好友列表                              | 網誌摘要:  | ◎ 自動生成 ◎ 顕示原文 ◎ 直接輸入                   |
|                                     | 系統分類:  |                                        |
|                                     |        |                                        |
|                                     |        | □ 創作思維 □ 相片記爭 □ 時尚美容 □ 電玩遊戲 □ 難<br>七難八 |
| [登出]                                |        | □ 影音分享 □ 好書分享                          |
|                                     |        |                                        |

# ⑦上傳相片:使用者可以自行上傳相片到自己的相簿中。

| 歡迎回來                      |                        |                                 |
|---------------------------|------------------------|---------------------------------|
| 我是様本           我的空間>>     |                        |                                 |
| ▶ 我的私人訊息                  | 上傳相片                   | ×                               |
| ▶ 我的行事曆                   |                        |                                 |
| ▶ 我的最愛                    | 相片主題:                  |                                 |
|                           | 相簿:                    | 請選擇相應的相簿 💟 🕈                    |
|                           | 上傳相片:                  | Browse                          |
|                           | (如果留片太多,您可以壓縮成ZIP檔再上傳) | Browse +                        |
| ● 北時相方                    |                        | Browse +                        |
| ● ePortfolio測試研           |                        | Browse +                        |
| ▶ 五年制專科部英國語文 <sup>田</sup> |                        | Browse +                        |
| 科二年級A班                    | 系统分類:                  | Personal Scenery Party Sports   |
|                           | 相片描述·                  |                                 |
|                           | THAT BURE              |                                 |
| ▶ 簡語置                     |                        |                                 |
| [器 中]                     |                        | ~                               |
| [122 [10]                 | 評論設定:                  | ○完全関放 ○完全関閉 ○ 只允許會員留言 ○ 只允許好友留言 |
|                           |                        |                                 |

8 我的班級&好友列表:使用者的班級、課程、社團的網頁連結(相簿頁面、檔案 頁面)。點選好友列表可連結到好友的部落格頁面·點選後方小 icon 可發訊息。

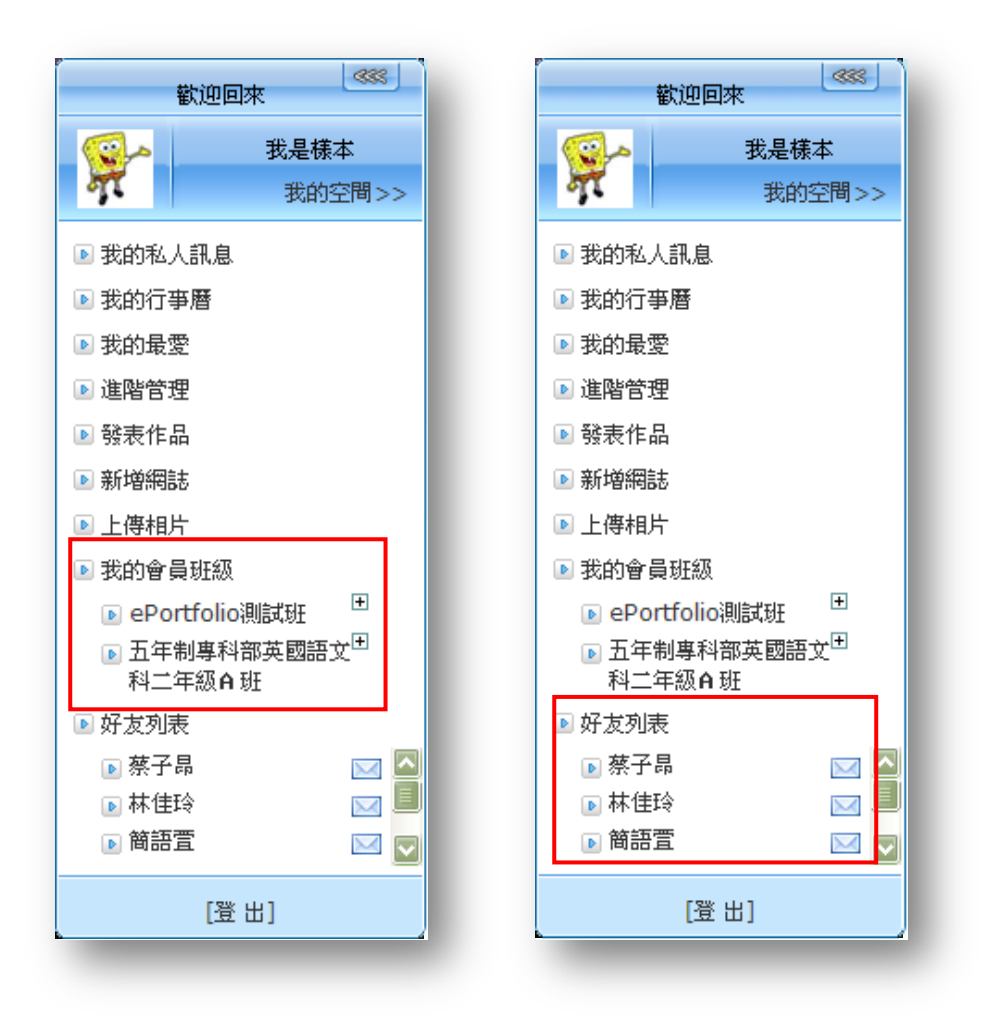

### 部落格的特殊功能

部落格好友動態功能:您可以在好友最新動態這個欄位下看到自己的好友部落格 新增、修改了什麼,下方的小圖照片就是你好友新增的相簿,點選好友姓名即可連結到 部落格,點選後方的文章即可直接開啟好友新增的文章。

| My W-Portfolio<br>我的首頁 W-Portfolio 部落格 相簿 |                                                                   |
|-------------------------------------------|-------------------------------------------------------------------|
|                                           | ★··· • 大町寧: • 大最新動態的功能是自動的 • 安好友有更新訊息,這邊就一 • 石 的到。但是要先力口為好 • 友 喔。 |

2我的最愛:使用者可以在瀏覽其他部落格或相簿,看到您覺得不錯的部落格文章或相

片點選 加入我的最愛 · 您就可以再回到自己的部落格中點我的最愛 · 看到您所收藏的

網誌與相片。

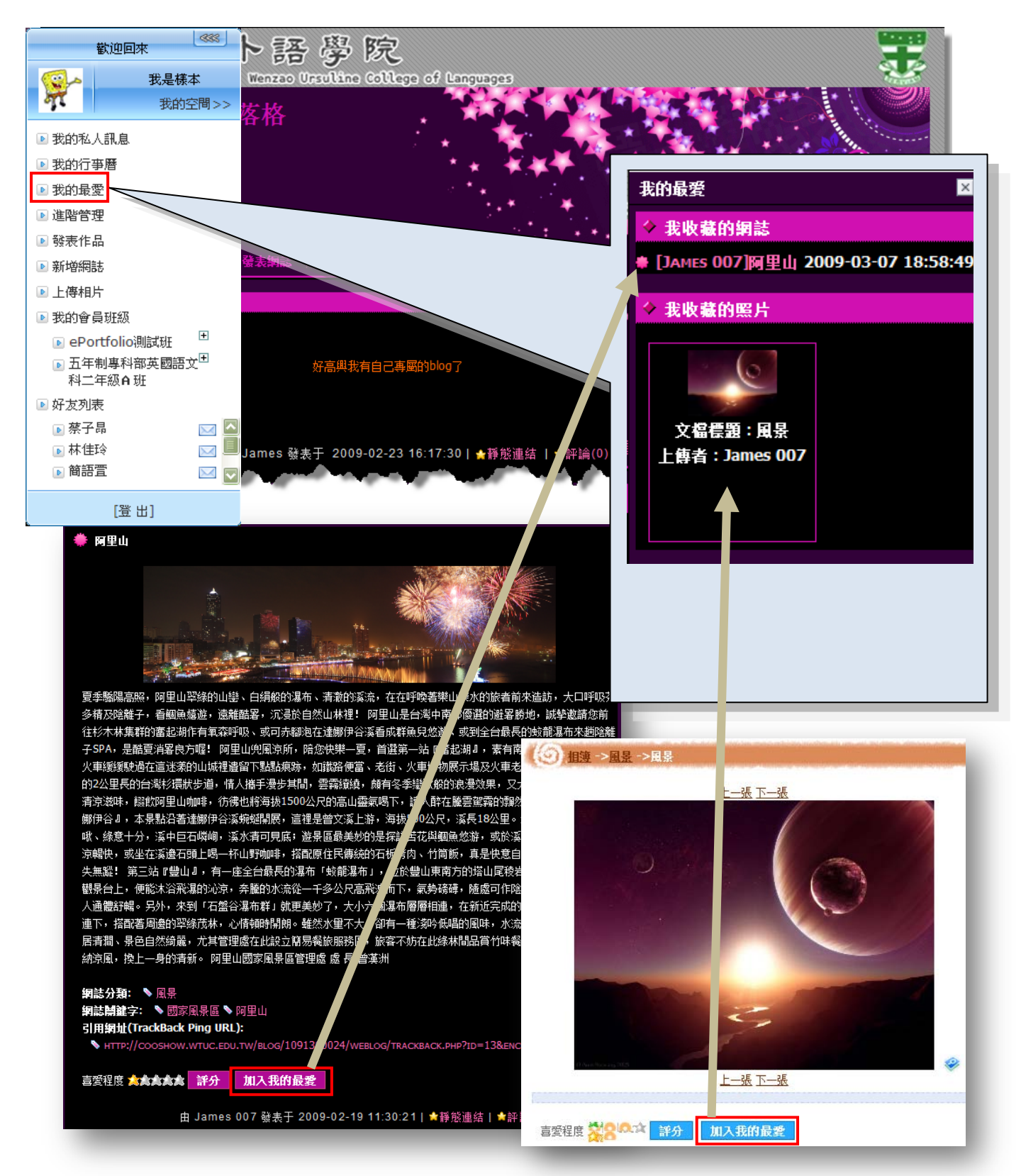

●新聞交換:新聞交換的功能就是現在所謂的RSS 訂閱功能。跟新聞交換功能一樣的

是後台的訂閱功能 (第4點為您介紹)。

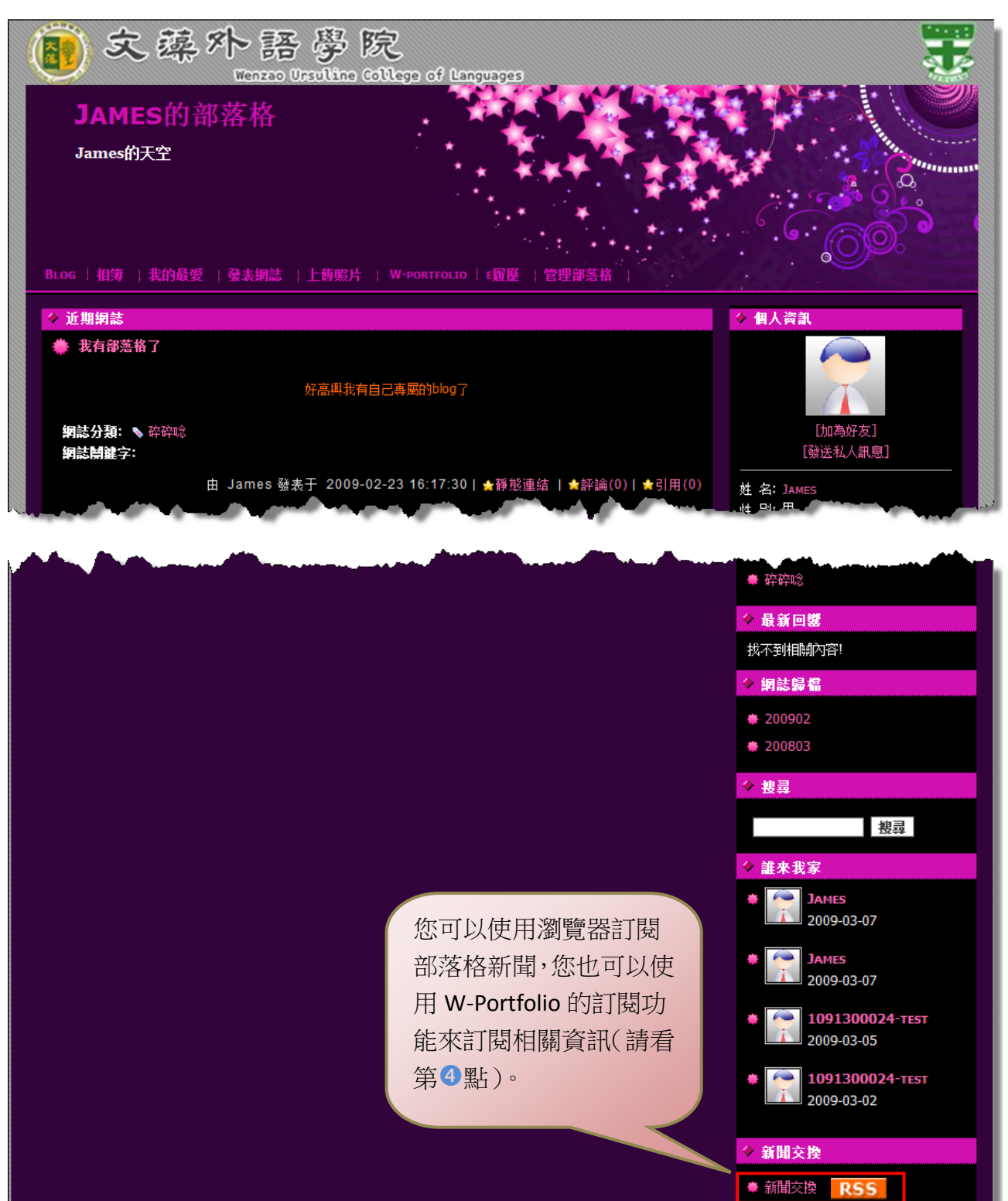

## ④將其他網站或部落格的 RSS 資訊放到自己的部落格裡:這是我們很炫

<u>作品(RC</u>

Van)

記事分類

古樂 (5) 🔊

台湾藝文 (7) 🔊

西洋美術 (2) 🔊

足球 (27) 🔊 政治社會人文 (1) 🔊

毎月記事

所有文章列表

切爾西戰報(2008/12/28

個人最欣賞的兩張台灣畫家 <u>作品(</u>北陸甲信越リゾートバイ

個人感覺的古樂詮釋派別 (gminor40)

個人感覺的古樂詮釋派別

<u>小說-波麗露 (11)</u> 🔊 🏑

足球小說-跨越五世紀 (2) 🔕

浪漫派以後的古典音樂 (4) 🔊

<u>談談新藝術風格(RO)</u>

的功能喔·您會有常常去逛的部落格或網站·您只要記下他們的 RSS 網址就可以放到自己

的部落格裡喔。請按照以下步驟加入最新的資訊吧。

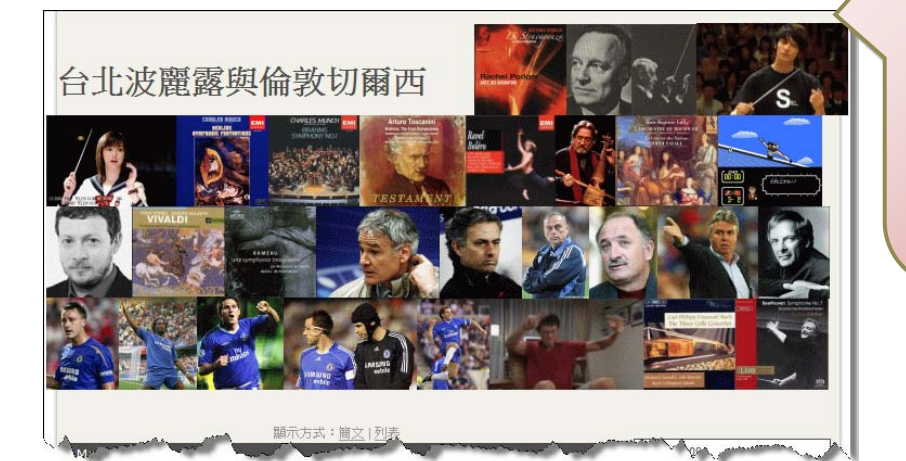

這是我最喜歡的部落 格,每天我都會找時間上 來看看他有沒有發表新 的文章。現在有了這個功 能我就可以在我自己的 部落格看到他新更新的 文章連結了。

Posted by gminor40 at <u>辨多Roodo!</u>| 9:27 | 回應(0) | <u>引用(0</u>

#### 6 個人最欣賞的兩張台灣畫家作品

November 22,2008

不知道台灣現在喜歡魏斯(Andrew Wyeth )的畫的人多不多。不管如何,在七零年代鄉 土藝文風起雲湧的時候,魏斯可是台灣美術界最崇拜、最熱衷的討論對象 ... 繼續閱讀

Posted by gminor40 at <u>樂多Roodo!</u> <u>16:00</u> | <u>回應(3)</u> | <u>引用(0)</u>

#### November 21,2008 ↔ 台北雙年展1

九月去看的,現在仍很有印象,所以上網寫寫。 .... 繼續閱讀

歡迎回來

▶ ePortfolio測試班 🖻 五年制專科部英國語文<sup>田</sup> 科二年級A班

[登出]

▶ 好友列表 ▶ 蔡子昂

🕟 林佳玲

🖻 簡語萱

Posted by gminor40 at <u>樂多Roodo!</u> <u>20:50</u> | <u>回應(0)</u> | <u>引用(0)</u>

#### November 15,2008 台灣藝文的藍綠光譜

377

▶ 我的私人訊息 🖻 我的行事曆 🖻 我的最愛 🖻 進階管理 ▶ 發表作品 🖻 新増網誌 🖻 上傳相片 🖻 我的會員班級

台灣的政治分成萜線兩邊,那麼藝文是不是也有這樣的分別呢? 如果藍色用來比喻從天空放眼,綠色用來比喻植根於鄉土,那麼這場藍綠的界分,儼然就 是對本土化的爭議。...維續關讀

我是様本

我的空間>>

+

 $\sim$ 

 $\sim$ 

M 💽

步驟❶ 只要點選這個 RSS 符號, 複製你所要訂閱的網址,將他放 到您後台的訂閱模組上,就可以 在自己的部落格中呈現最新的文 章訊息喔。

## 步驟2

回到自己的部落格點選左方小幫手中的進階管理選 項,進入到自己的後台管理頁面。

| W-Portf         | Welcome, 我是様本!     測試學生的世界     | ▶ 前臺 Sign out ≠ |
|-----------------|--------------------------------|-----------------|
|                 | 🦻 歌我的首頁 🔊 訂閱模組 🗵               |                 |
|                 | ■新増RSS                         | 查詢              |
| 歴程文章管理 →        | ■ RSS 名稱 RSS 地址 重新整理間隔 是否有     | ī效 操作           |
| 照片管理            | 無符合條件的資料。                      |                 |
| 模組管理            |                                |                 |
| 様式管理            | ◎連結模組<br>● 自定模組 點選模組管理→訂閱模組,旁邊 |                 |
| 其他管理 ▶          | 的頁籤頁面即可看到訂閱模組,                 |                 |
| 參數設定 ▶          | 開始設定訂閱模組了。                     |                 |
| HeimaVista Inc. |                                |                 |

| W-Portfolio Welcome, 我是<br>測試學生的世界                                                                                                    | 樣本!                                                                                                    |                                                                                                    | ₩ 前臺           | Sign out 🔺 |
|----------------------------------------------------------------------------------------------------|----------------------------------------------------------------------------------------------------|----------------------------------------------------------------------------------------------------|----------------|------------|
| 歴程文章管理 編誌管理 與片管理 検細管理 其他管理 其他管理                                                                                                    | 顯示筆數                                                                                                    | RSS 名稱 ▼<br>重新整理間隔                                                                                                    | Q. 開鍵字<br>是否有效 | ▲<br>操作 ▲  |
| <ul> <li>步驟④</li> <li>1、輸入 RSS 名稱</li> <li>2、貼上剛剛複製的 RSS 連結地址</li> <li>3、設定顯示筆數</li> <li>4、設定更新整理間隔</li> <li>5、請自行依據畫面呈現需求設定<br/>標題、簡介、作者、日期、是<br/>否有效(建議使用預設設定,<br/>畫面是最乾淨的。)</li> </ul> | <ul> <li>新増RSS</li> <li>新増並返回</li> <li>*RSS 名称:</li> <li>*RSS 地址:</li> <li>顯示筆數:</li> <li>重新整理問隔:</li> <li>標題:</li> <li>1</li> <li>(下者:</li> <li>日期:</li> <li>是否有效:</li> </ul> | <ul> <li>新増</li> <li>http://</li> <li>10 ▼</li> <li>2 ▼ 小時</li> <li>● 顯示 ● 不顯示</li> <li>● 顯示 ● 不顯示</li> <li>● 顯示 ● 不顯示</li> <li>● 顯示 ● 不顯示</li> <li>● 顯示 ● 不顯示</li> <li>● 副示 ● 不顯示</li> <li>● 副示 ● 不顯示</li> </ul> | <b>取消</b>      |            |

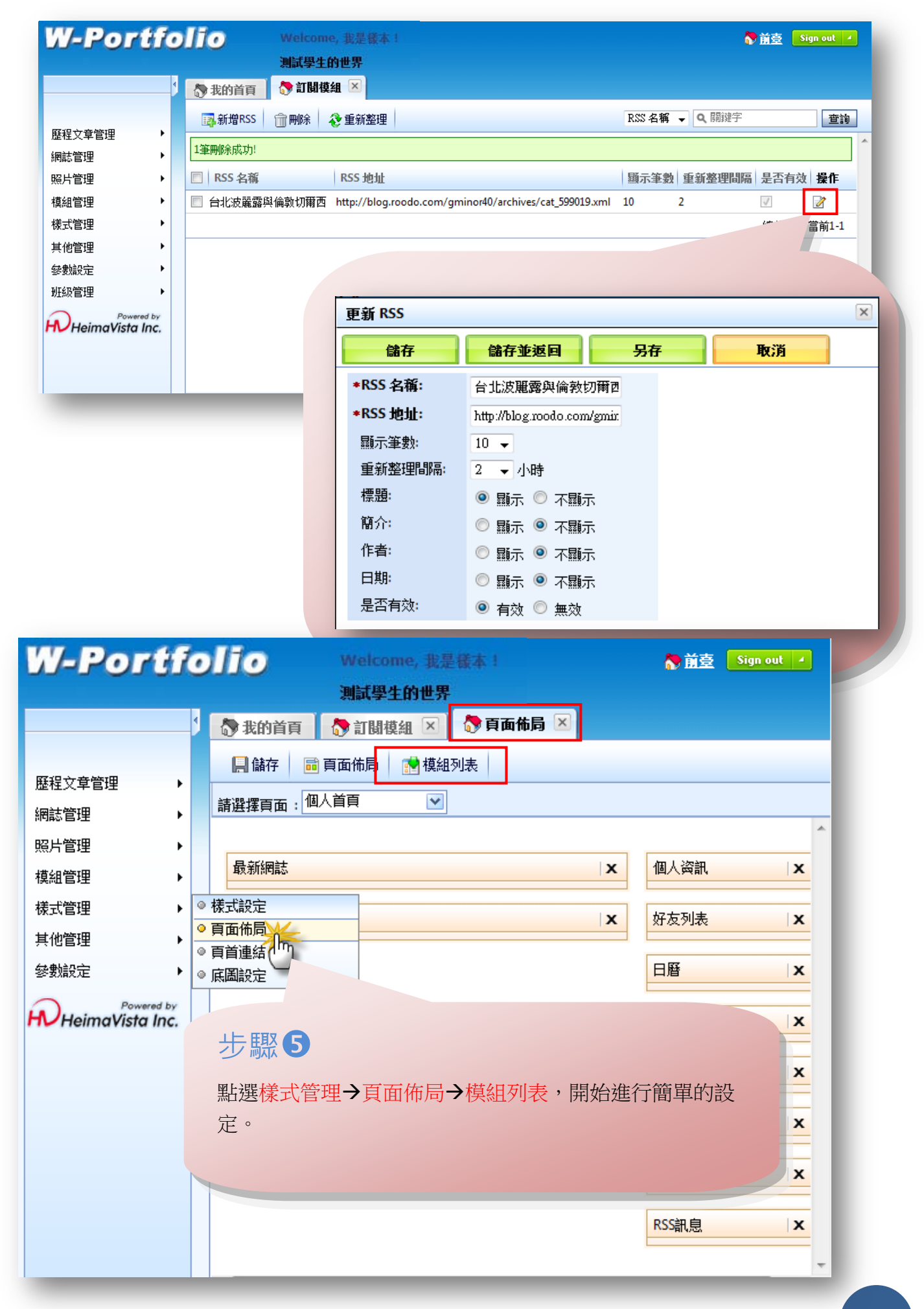

| <b>W-Port</b><br>歴程文章管理<br>網誌管理<br>照片管理<br>模組管理 | Welcome, 我是核本:         測試學生的世界         激我的首頁       訂關模組       ⑦ 頁面佈局         微 我的首頁       ⑦ 訂關模組       ⑦ 頁面佈局         儲存       顧 頁面佈局       模組列表         請選擇頁面:       個人首頁       〇         最新網誌       × | 個人資訊 | ▶前臺 Sign out ✓          |
|-------------------------------------------------|----------------------------------------------------------------------------------------------------|------|-------------------------|
|                                                 | 最新照片 ×                                                                                                    | 好友列表 | X                       |
| 具他官理                                            |                                                                                                    |      | and an and the second   |
| W-Portfe                                        | Olfo Welcome, 我是樣本:<br>測試學生的世界     ③ 我的首頁 ● 訂閱模組 × ● ● 頁面佈局 ×                                                                                                    |      | ▲ 前臺 Sign out /         |
|                                                 |                                                                                                    |      |                         |
| 歷程文章管理 ▶                                        |                                                                                                    |      |                         |
| 網誌管理 ▶                                          |                                                                                                    |      |                         |
| 照片管理 ▶                                          | ▶ 照片列表 <b>最新照片</b>                                                                                                    | X    | 好友列表 X                  |
| 模組管理 ▶                                          | <ul> <li>▶ 好友最新動態</li> <li>▶ 好友最新動態</li> </ul>                                                                                                    |      | 日廢                      |
| 様式管理 →                                          | ▶ 檔案列表                                                                                                    |      |                         |
| →111日理 ▶                                        | ▶ 我的班级                                                                                                    |      | 網誌分類                    |
| Powered by<br>HeimaVista Inc.                   | <ul> <li>▶ 留目登録</li> <li>▶ 誰來我家</li> <li>▶ 個人資訊</li> <li>▲ approximation</li> </ul>                                                                                                    |      | 網誌最新評論                  |
|                                                 | ▶ 相等可え,圖形                                                                                                    |      | 網誌歸檔                    |
|                                                 | <ul> <li>▶ E-Portfolio內容</li> <li>▶ 新増E-Portfolio評論</li> <li>▶ E-Portfolio評論</li> </ul>                                                                                                    |      | 網誌搜尋                    |
|                                                 | ▶ E-Portfolio列表 新增訂開台北波麗露與倫                                                                                                    |      | RSS訊息 ×                 |
|                                                 | <ul> <li>▶最新網誌</li> <li>▶最新昭片</li> <li>▶ 「訂閱]台北波麗露與倫敦切爾西</li> </ul>                                                                                                    |      | [訂閱]台北波麗露與編輯<br>倫敦切爾西 × |
|                                                 | ▶ 網誌渡韓                                                                                                    |      |                         |

## 步驟6

1、點開模組列表在列表中收尋[訂閱] 台北波麗露與倫敦切爾西(您所設 定的名稱),點選。

ш

- 2、選擇您要放置的位置,範例圖是放在右邊欄(部落格的訊息欄位),中 間是部落格文章發佈的位置,所以建議放在您所設定的部落格訊息欄位 的位子上。
- 3、點選右邊欄在右方的頁面佈局就會呈現出訂閱模組的所在位子。
- 4、您可以移動此模組放到您想要放到的位子上。
- 5、當您放好後,按左上角的儲存按鈕,您就可以到您所屬的部落格看現 在的呈現樣式了。
- 6、完成畫面如下。

- F

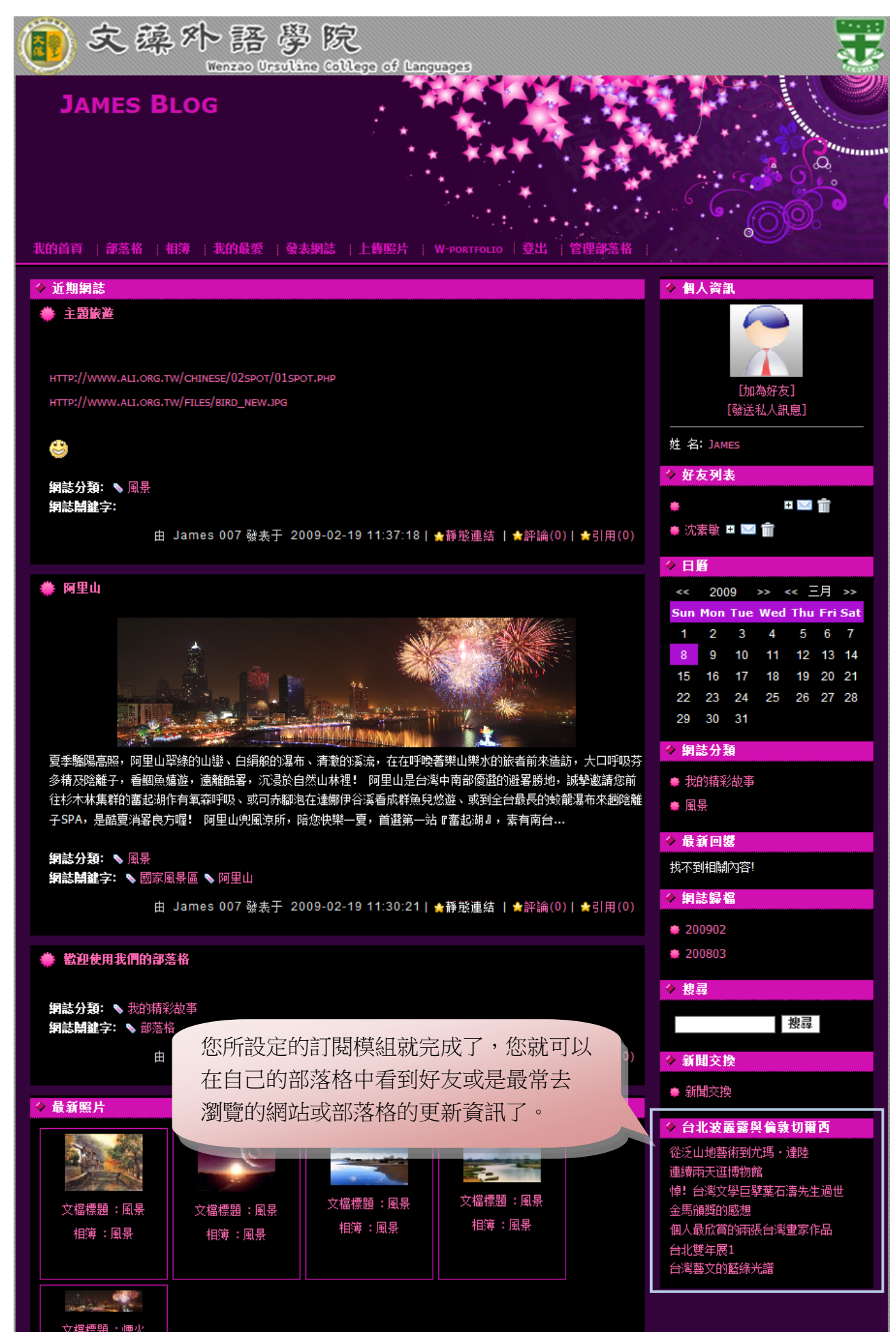

## 部落格的常用功能

# ❶如何上傳相片:

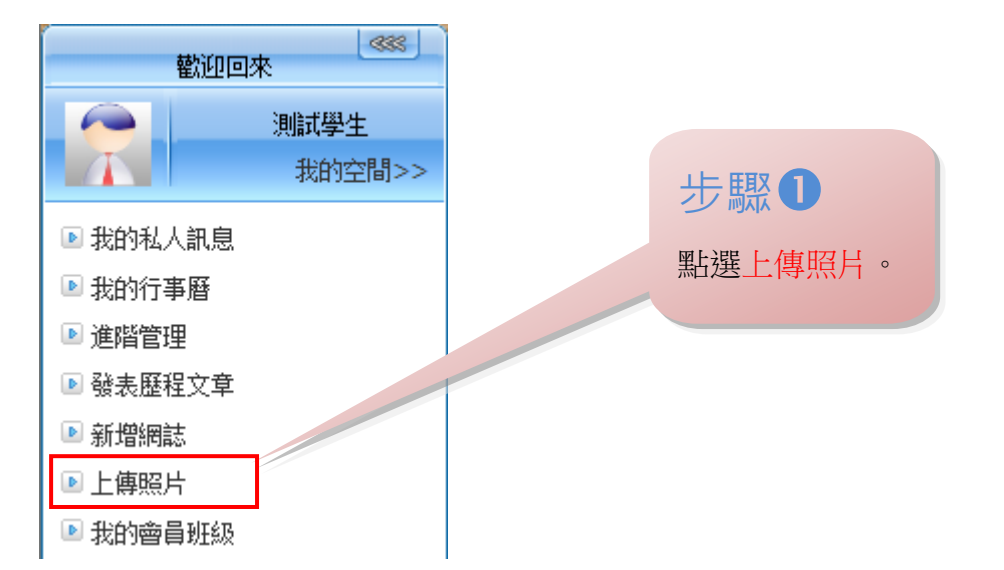

| 上傳相片                              |                       |        |                                                                               |                                                   | ×               |
|-----------------------------------|-----------------------|--------|-------------------------------------------------------------------------------|---------------------------------------------------|-----------------|
| 相片主題:                             |                       |        |                                                                               |                                                   | 2               |
| 相簿:                               |                       | 請選擇相   | 應的相簿 💟 🕈 🕕 🕤                                                                  |                                                   |                 |
| 上傳相片:<br>(如果閨片太多,您可<br>3          | `以壓縮成ZIP檔再上傳)         |        |                                                                               | Browse<br>Browse<br>Browse                        | → 職 ● 新增相簿名稱 ·  |
| 系統分類:                             |                       | Persor | nal 🗖 Scenery 🗖 Par                                                           | ty Sports                                         | 並於左邊選擇相         |
| 相片描述: /                           | 5                     | ○ 完全間  | <b>I放 ① 完全瞬間 ④ 只</b><br>取消                                                    | 此許會員留言                                            | 應的相簿。           |
| 如果您上傳的相,<br>個 ZIP 的壓縮檔<br>張一張點選了。 | 片太多・您可以放<br>为上傳・這樣就不) | 在一用一   | 步 驟 2<br>1 新增相簿名稱<br>2 輸入相片的当<br>3 選擇上傳的林<br>4 勾選系統分業<br>5 選擇評論設言<br>6 點選上傳即可 | 稱·並於左邊選擇<br>E題。<br>目片檔案。<br>頁項目。( 一定要<br>丁。<br>可。 | ■相應的相簿。<br>勾選喔) |

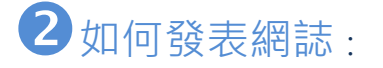

| 測試學生           我的空間>>                                                                                                    |
|----------------------------------------------------------------------------------------------------|
| ▶ 我的私人訊息                                                                                                    |
| ▶ 我的行事曆                                                                                                    |
| ■進階管理                                                                                                    |
| ●發表歷程文章                                                                                                    |
|                                                                                                    |
|                                                                                                    |
| 發表網誌                                                                                                    |
| 網誌分類: 1 我的精彩故事 ▼ ◆                                                                                                    |
| 網誌標題: 2                                                                                                    |
| 網誌內文: 3 C 純文本 C HTML HTML编辑/預覧 請翻下頁說明。                                                                                                    |
|                                                                                                    |
| 網誌開鍵字: 4 (多個Tag請用英文逗號分隔)                                                                                                    |
| 網誌摘要: 5 6 自動生成 6 顯示原: 6 直接輸入                                                                                                    |
| 系統分類:       6       □ 校園社園       □ 美食日記       □ 心情日誌       □ 時尚流行         □ 創作思维       □ 相片記事       □ 時尚美容       □ 電玩遊戲       □ 離七難八         □ 影音分享       □ 好書分享 |
| 回纓時間: 2009-03-09 13:52:40 ('voov-mm-dd bb·mm'ss)                                                                                                    |
| 本面: <b>7</b>                                                                                                    |
| ·····································                                                                                                    |
|                                                                                                    |
|                                                                                                    |
| (TrackBack Ping                                                                                                    |
| 新増<br>取消<br>▼                                                                                                    |
| FullWindow 網頁對話                                                                                                    |
| http://cooshow.wtuc.edu.tw/lib/ECKeditor/editor/plugips/FullWindow/fullwindow.html?pame_hm_ECKeditor1_fckid                                                      |
|                                                                                                    |
|                                                                                                    |
| 您可以將您自己其它的部落格                                                                                                    |
| 打開,選擇一篇文章,打開 html                                                                                                    |
| 編輯將它轉換成原始碼,複製然                                                                                                    |
| 後直接貼上就可以完全複製您                                                                                                    |
| 其他部落格的文章了喔!!                                                                                                    |
| http://cooshow.wtuc.edu.tw/lib/FCKeditor/editor/plugins/FullWindow/fullwinde 😜 網際網路   受保護模式: 啟動                                                                  |

## 步驟2

- ●網誌分類:您可以點選右方+號新增分類,也可以點選已建好的分類,將文章放到您設定的分類中。
- 2網誌標題:您網誌的主題名稱。您可以想想簡短又好記的名稱。
- ③網誌內文:您可以用純文本的方式編輯內容,那麼內文中就只有簡單的文字 喔,如果您想要讓文章更生動、更活潑請利用 HTML 編輯,請見上圖,您就 可以編輯文字顏色、增加表格、放入 Flash 動畫、崁入 youtube 的影音,功 能就更無名小站、天空、Xuite 的 HTML 功能一樣,用用看吧,讓您的網誌 展現出自己的創意。
- ④網誌關鍵字:關鍵字的設定很重要喔·因為它關係到您文章的延伸性。Ex: 7-11,統一,24hr,24小時,便利商店,kitty磁鐵。記得要用,分開喔。不是·這個 喔。
- ⑤網誌摘要:自動生成(可以顯示圖片與文字)、顯示原文(顯示全文)、直接 輸入(您可以自行選擇段落與文字,但不支援 HTML 圖片顯示)。
- ⑤系統分類:一定要點選系統分類項目 · 您覺得您的網誌屬於那個分類呢?
  更多選項(後續為進階設定 · 不想看的可以跳過)
- ⑦來源:您網誌的來源 Ex:網路、書籍、自己。
- 8 轉載地址:您轉載的網誌。
- ⑨評論設定:您可以設定您的評論部份的選項,完全開放、完全關閉、只允許 會員留言、只允許好友留言。
- ①引用網址:請複製您的網誌的網址貼上即可。

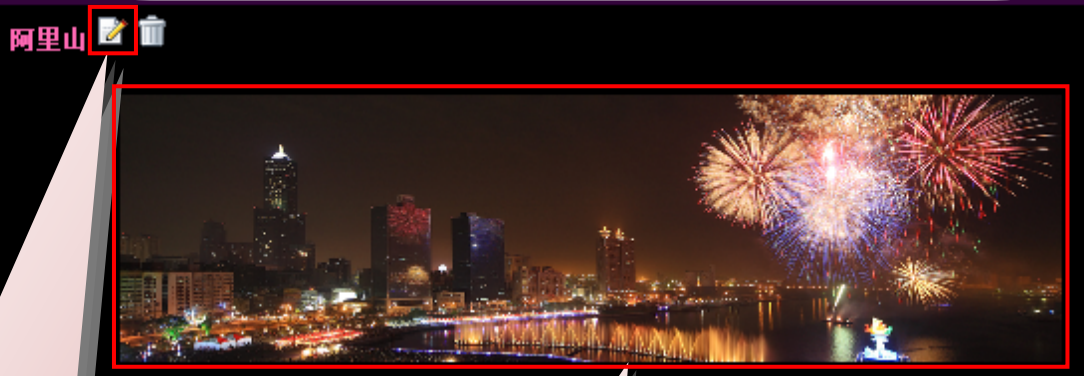

小叮嚀:

在您登入您的部落格,在您的網 誌文章上看到這樣的符號,就可 以點開它,直接修改文章的內容

喔,不需要在到後台操作。

或可赤腳泡在達 兜風涼所,陪¢ 流,在在呼喚著樂山樂水的旅者前來造訪,大口呼吸芬 阿里山是台灣中南部優選的避署勝地,誠挚邀請您前 奚看成群魚兒悠遊、或到全台最長的蛟龍瀑布來趟陰離 』,首選第一站『奮起湖』,素有南台...

小叮嚀:

您再用 HTML 編輯所放入的圖片,大小 可能太小或太大,記得進到 HTML 編輯 裡,調整圖片大小喔。

☆評論(0) | ☆引用(0)

## <mark>如何製作出屬</mark>於自己風格的部落格

## ❶ 變換版型與風格 : 您可以透過簡單的操作改變您的部落格風格與架構。

| ■                                                                                                   |                                     |
|----------------------------------------------------------------------------------------------------|-------------------------------------|
| 測試學生           我的空間>>                                                                               | 步驟①                                 |
| <ul> <li>我的私人訊息</li> <li>我的行事曆</li> <li>進階管理</li> <li>發表歷程文章</li> <li>新增網誌</li> <li>上傳照片</li> </ul> | 點選 <mark>進階管理</mark> ,進入後台管<br>理頁面。 |

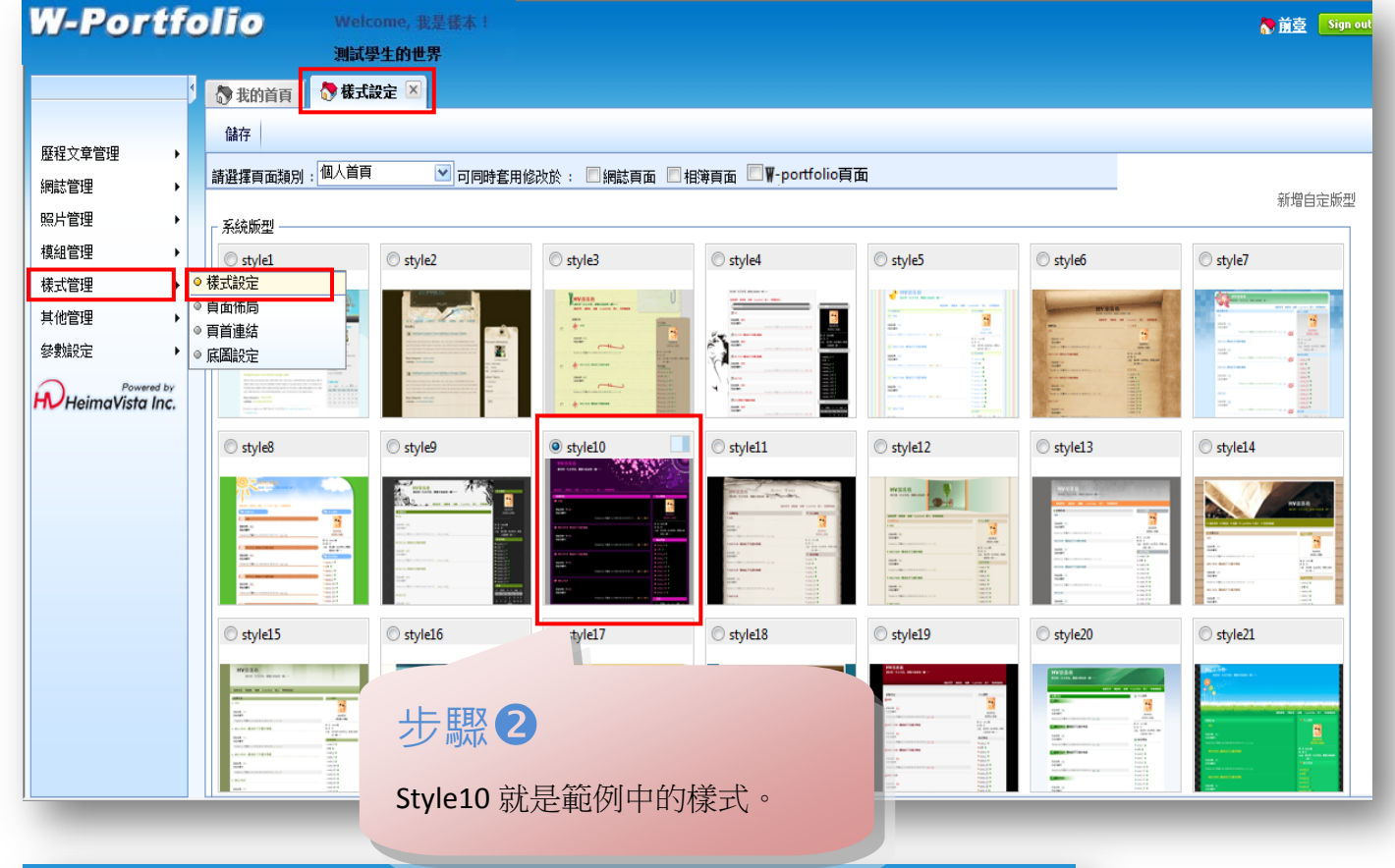

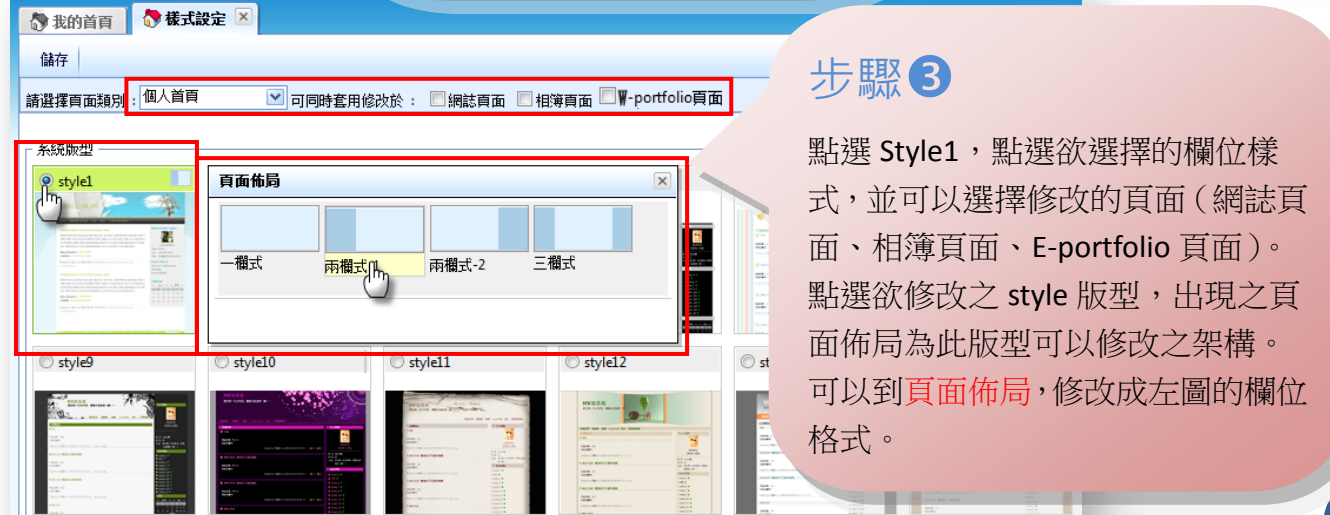

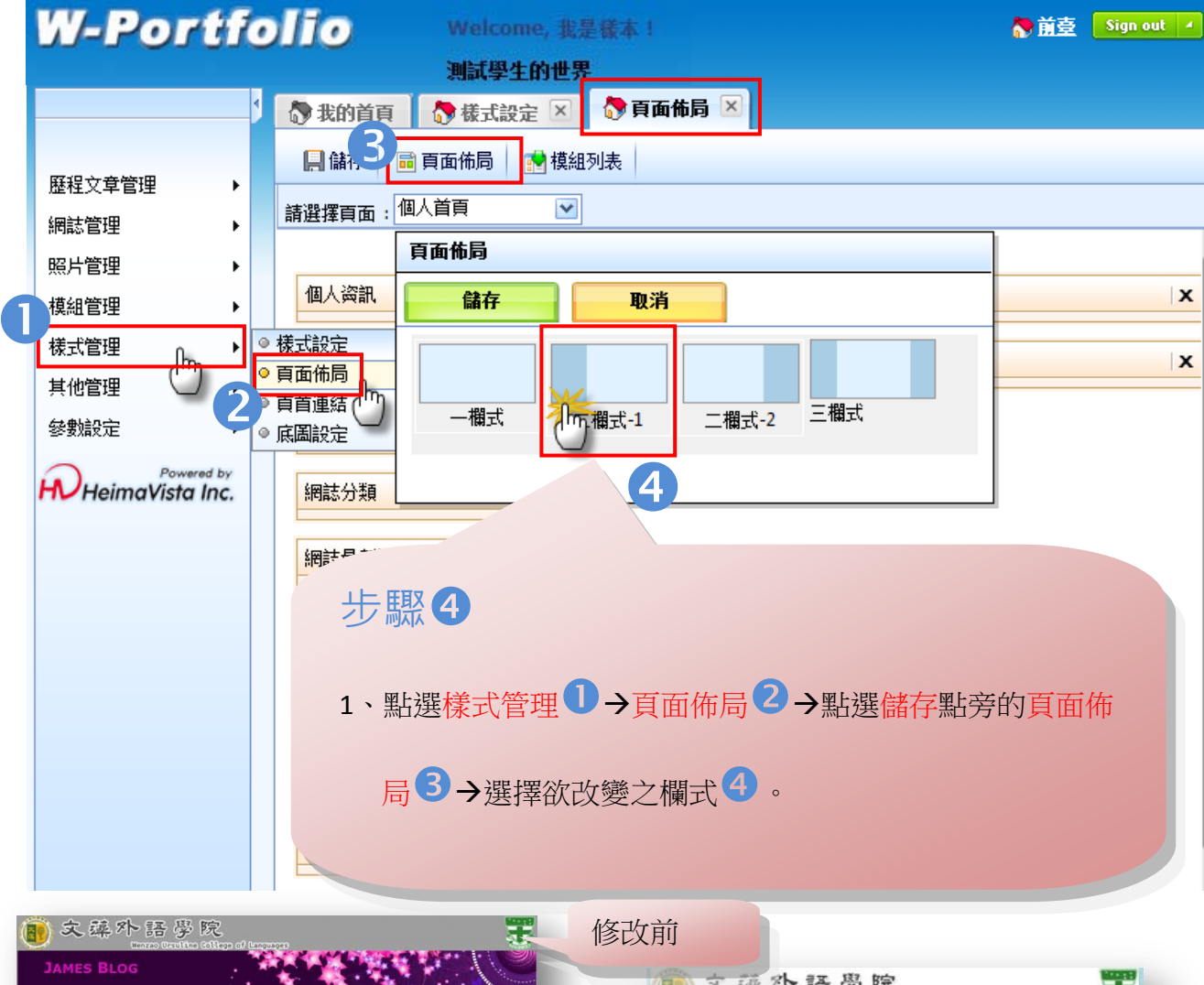

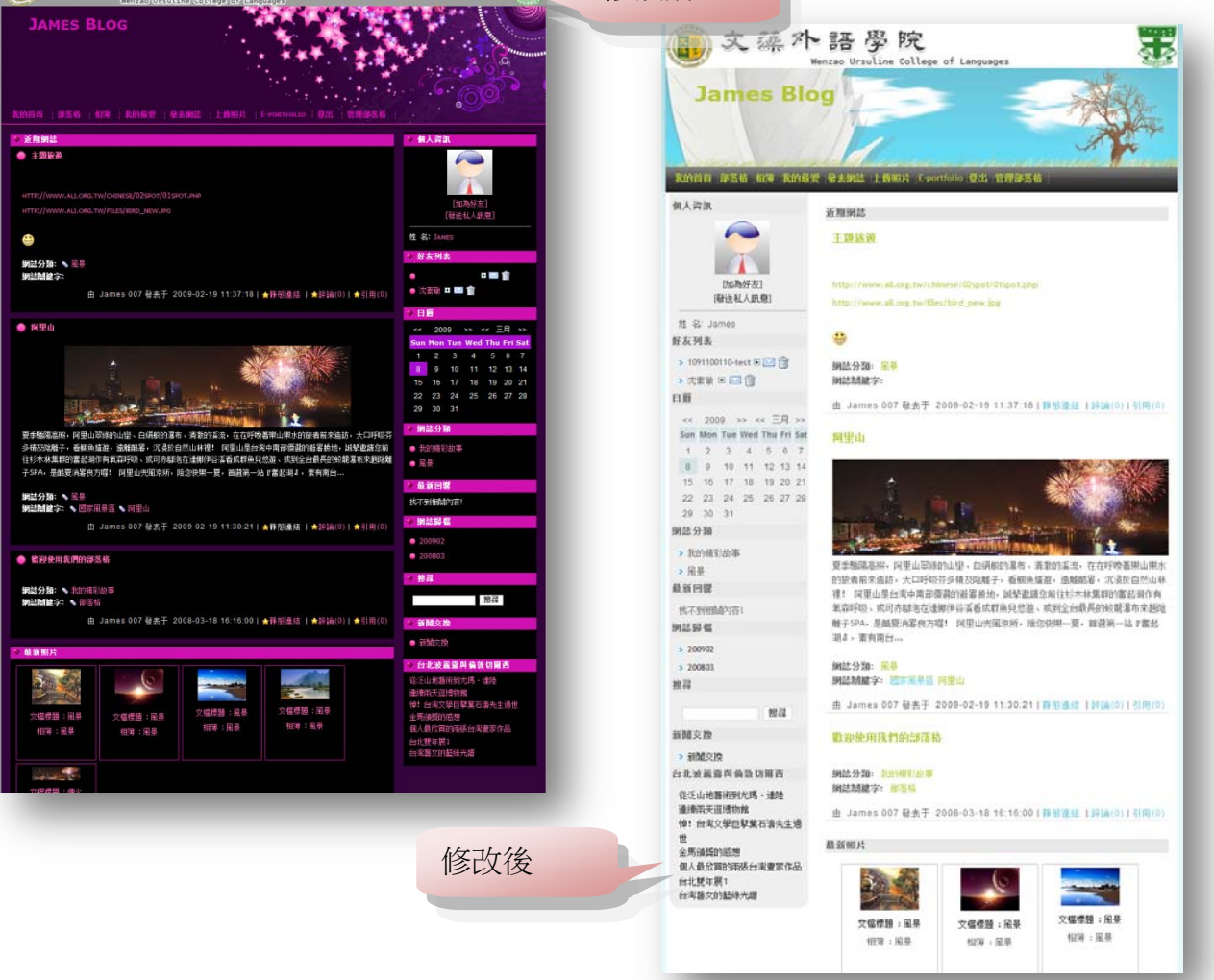

2 變換部落格頭部:您可以透過您相簿中的相片變成自己部落格中的頭部與背景喔。

怎麼上傳相片呢?請到第21頁看一下如何上傳相片。那麼我們現在開始告訴您怎麼變

换部落格的頭部與背景。

| 1 1 1 1 1 1 1 1 1 1 1 1 1 1 1 1 1 1 1                                                               |                                     |
|----------------------------------------------------------------------------------------------------|-------------------------------------|
| 測試學生           我的空間>>                                                                               | 步驟                                  |
| <ul> <li>我的私人訊息</li> <li>我的行事曆</li> <li>進階管理</li> <li>發表歷程文章</li> <li>新增網誌</li> <li>上傳照片</li> </ul> | 點選 <mark>進階管理</mark> ,進入後台管<br>理頁面。 |

|   | W-Portfolio     | Welcome, James !                                                                        | 前臺 Sign out 🔺 |
|---|-----------------|-----------------------------------------------------------------------------------------|---------------|
|   |                 | James Blog                                                                              |               |
|   |                 | 🔊 我的首頁 🛛 🔊 底圖設定 🗵                                                                       |               |
|   | 歷程文章管理   ▶      |                                                                                         |               |
|   | 網誌管理 🔹 🕨        |                                                                                         |               |
|   | 照片管理 🕨 🕨        | 請選擇頁面類別: 個人首頁                                                                           |               |
|   | 模組管理    ▶       | 3 頭部設定 背景設定 4                                                                           |               |
| D | 様式管理            | <ul> <li>● 様式設定</li> <li>○ 預設</li> <li>○ 預設</li> <li>○ 透明</li> <li>● 使用以下的圖片</li> </ul> |               |
|   | 其他管理            | ◎ 頁面佈向<br>◎ 頁首連結 http://cooshow.wtuc.edu.tw/blog/attach/8/1008/6/bf_6_3995806_6788      | 選擇相片          |
|   | 參數設定 ▶          | ◎底圖設定 2 不重覆 ▼                                                                           |               |
|   | HeimaVista Inc. | 高度設定: 260 像素(建議使用100~500這個範圍的高度值)                                                       |               |
|   |                 | 對齊方向: 水平: 靠中 ▼ 垂直: 靠上 ▼                                                                 |               |
|   |                 |                                                                                         |               |
|   |                 |                                                                                         |               |

## 步驟2

- 點選樣式管理。
- 2點選底圖設定。
- 3選擇頭部設定,並點選使用以下圖片,選擇相 簿中的相片,設定相關設定。
- ④選擇背景設定 · 並點選使用以下圖片 · 選擇相 簿中的相片 · 設定相關設定 ·

5 您可以選擇您要設定之頁面·按下儲存即可。

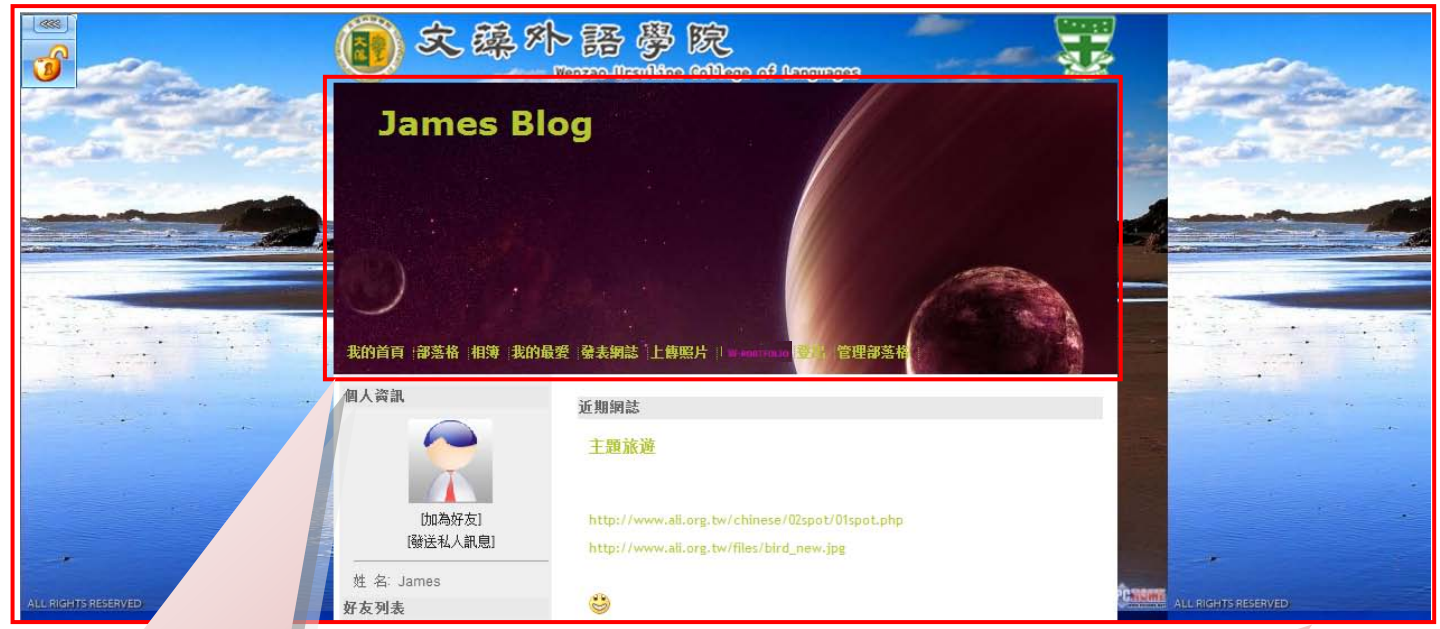

這是部落格的頁頭(頭部設定)·您 可以點選相關設定來調整畫面(圖 片重複、高度設定、對齊方向)·圖 片會隨著設定的不同而有所變化。

這是部落格的底圖也就是**背景設** 定·您可以點選相關設定來調整畫 面(圖片重複、高度設定、對齊方 向)·圖片會隨著設定的不同而有所 變化。

這樣就完成一個與眾不同的部落格了,很簡單吧!!快自己動手修改看看。

## <mark>如何將許多的</mark>部落格小玩意加入到部落格裡

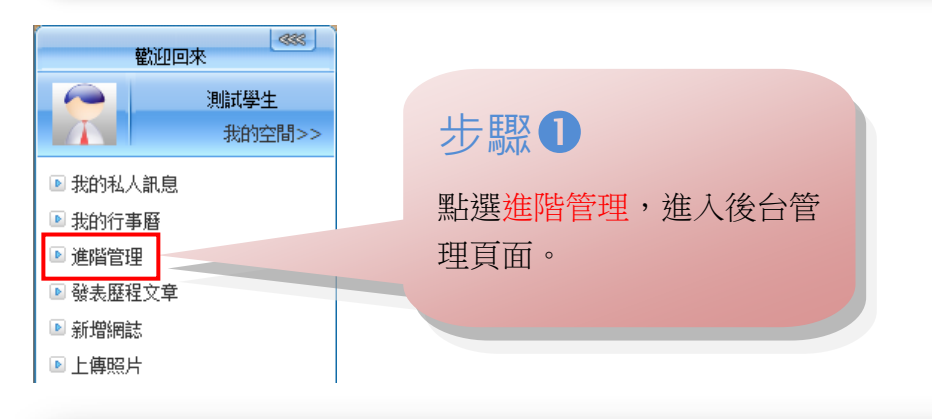

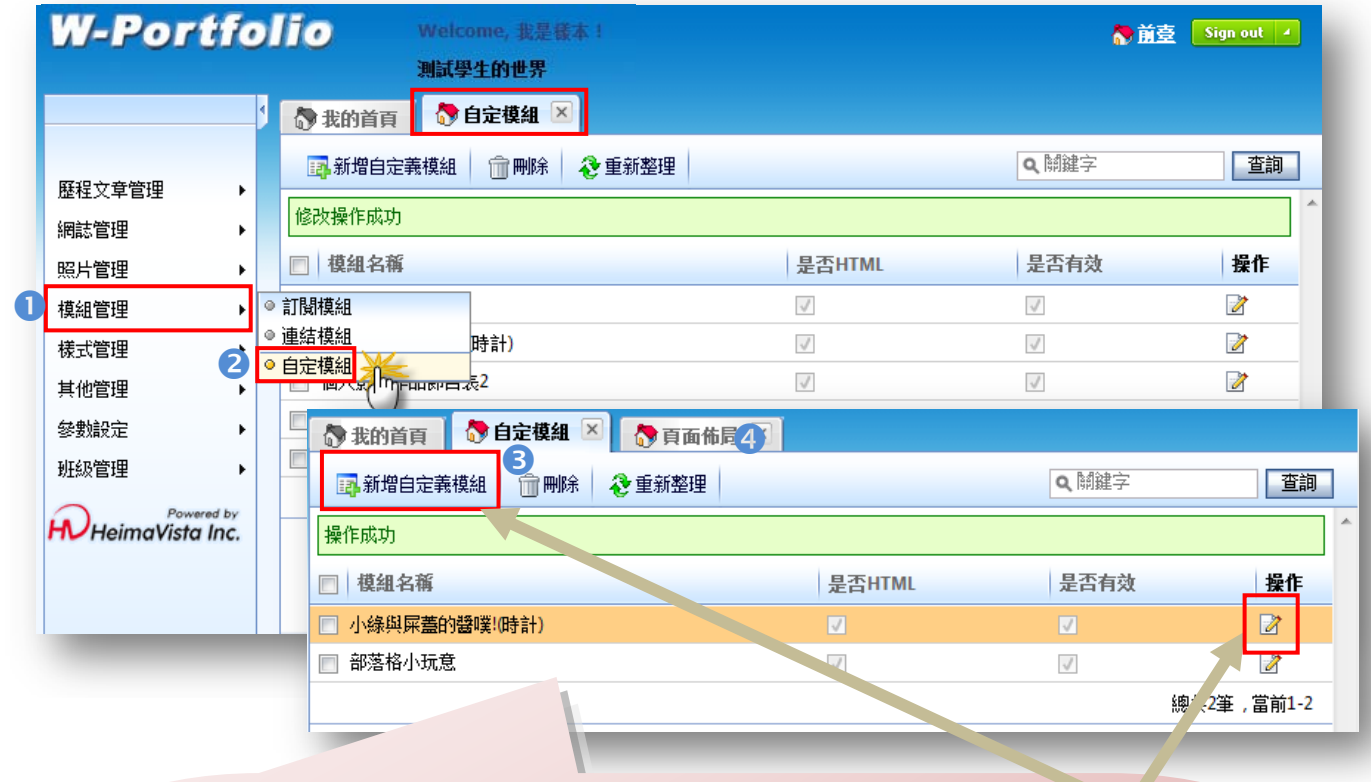

|                                                                                                    | 更新自定義模組          |                                                                                        |  |
|----------------------------------------------------------------------------------------------------|------------------|----------------------------------------------------------------------------------------|--|
| 步驟2                                                                                                    | 儲存               | 儲存並                                                                                    |  |
| <ul> <li>1進入後台點選模組管理。</li> <li>2點選自訂模組。</li> <li>3點選上方新增自定義模組。</li> <li>輸入模組名稱,複製您要的小玩意語法貼上後,點選</li> </ul> | *模組名稱:<br>*模組內容: | 小線與屎蓋<br>他文本<br>dign="c<br>pluginspag<br>src="http://i<br>width="180<br>scale="Shc<br> |  |
| HTML·按下儲存就完成了。                                                                                             | 是否有效:            | ◎ 有效 《                                                                                 |  |
| ④點選樣式管理→頁面佈局。                                                                                              | 1                |                                                                                        |  |
| 請看下頁                                                                                                    |                  |                                                                                        |  |
|                                                                                                    |                  |                                                                                        |  |

| 更新自定義模組 |                                                                                                    | × |
|---------|----------------------------------------------------------------------------------------------------|---|
| 儲存      | 儲存並返回 另存 取消                                                                                                    |   |
| *模組名稱:  | 小綠與屎蓋的證喋(時計                                                                                                    |   |
| ◆模組內容:  | ● 純文本 ● HTML HTML编輯/預驗<br><embed<br>pluginspage="http://www.macromedia.com/go/getflashplayer"<br/>src="http://i172.photobucket.com/albums/w24/shigai_bbd/SG_131.swf"<br/>width="180" height="240" type="application/x-shockwave-flash"<br/>scale="ShowAll"&gt;<br/> </embed<br> | 4 |
| 是否有效:   | ● 有效 ◎ 無效                                                                                                    |   |
|         |                                                                                                    |   |

| W-Port | 1 | <ul> <li>Welcome, 我是積本!</li> <li>測試學生的世界</li> </ul>         | N 前臺 Sign out 🔺 |
|--------|---|-------------------------------------------------------------|-----------------|
|        |   | 🗞 我的首頁 🛛 🖓 訂關模組 🗵 🚷 頁面佈局 🗵                                  |                 |
| 歷程文章管理 | • |                                                             |                 |
| 網誌管理   | • | 請選擇頁面: 個人首員                                                 |                 |
| 照片管理   | • |                                                             |                 |
| 模組管理   | • | 最新網誌 ×                                                      | 個人資訊            |
| 樣式管理   | • | ◎ 様式設定<br>×                                                 | 好友列表            |
| 其他管理   | , | <ul> <li>● 貝面佈向</li> <li>● 百首連結 (1<sup>11</sup>)</li> </ul> |                 |
| 參數設定   | • |                                                             | 日曆              |

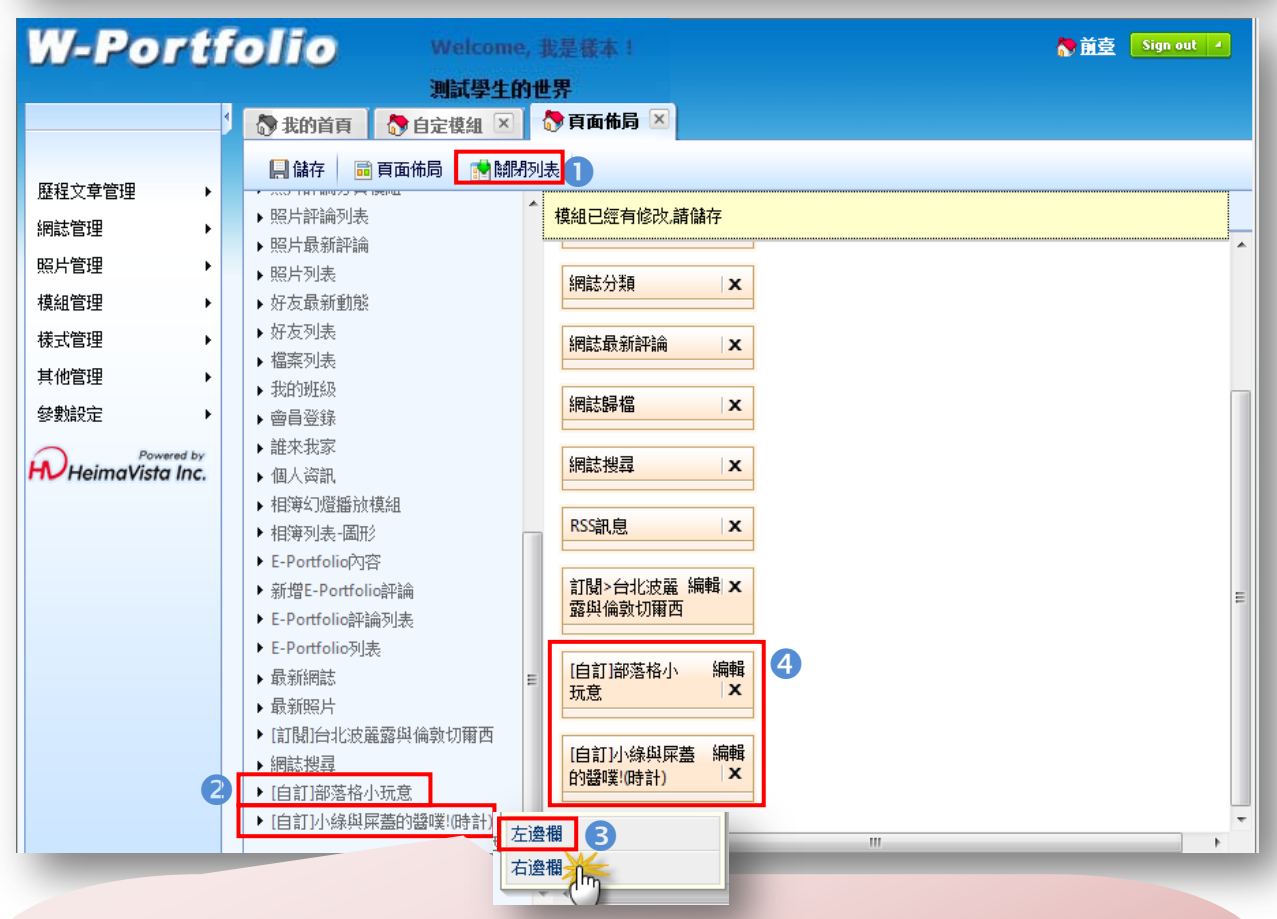

## 步驟B

- ❶點開模組列表。
- 2在模組中找到剛剛新增的自訂模組。
- 3點選左欄或是右欄。
- ④那您剛剛所點選的模組便會出現在右方欄位上·您可以拉動小格子到您想要的位 子處。
- 再到您所屬的網址看看部落格小玩意有沒有在畫面上。
- 很簡單吧!!快動手做做看。

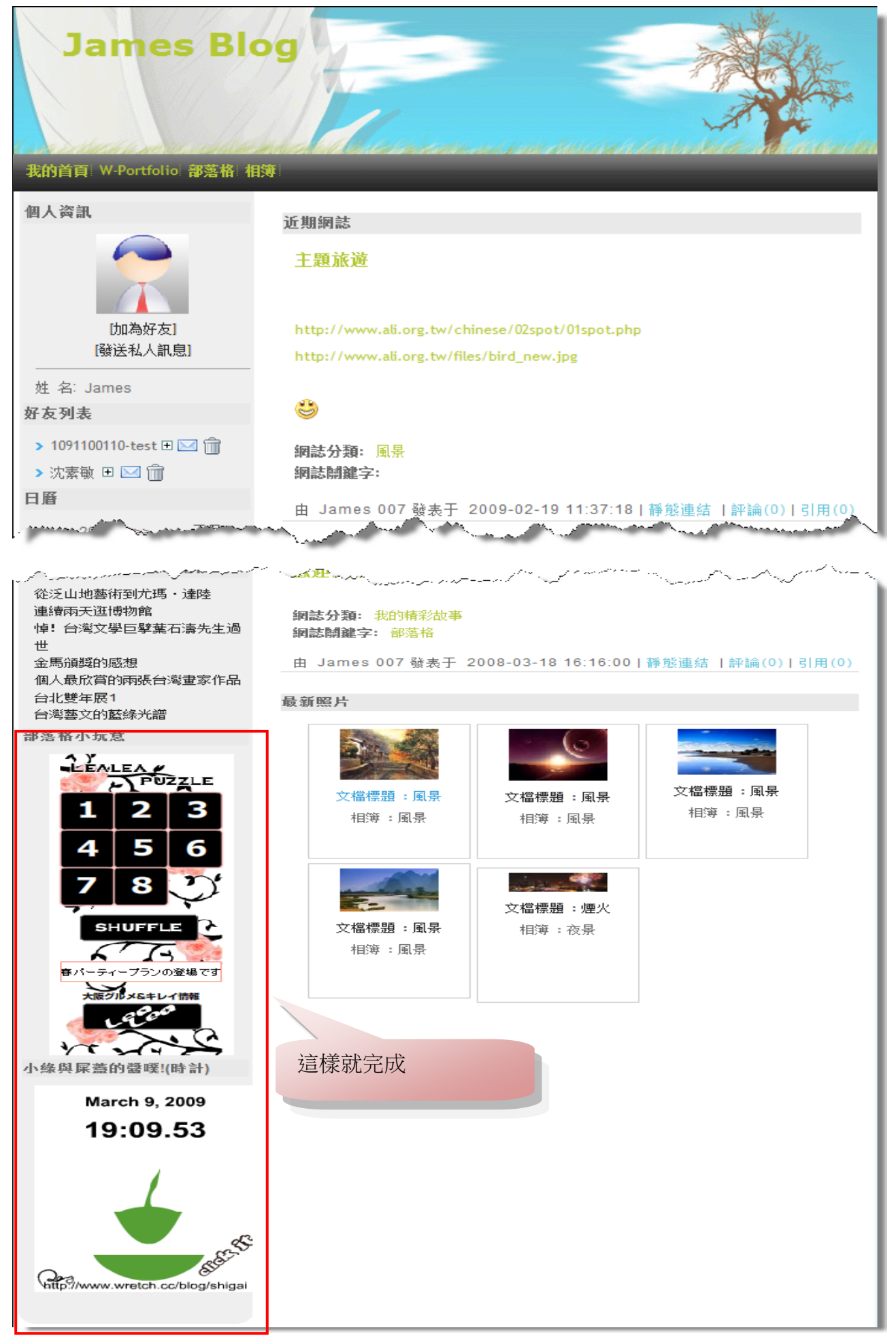

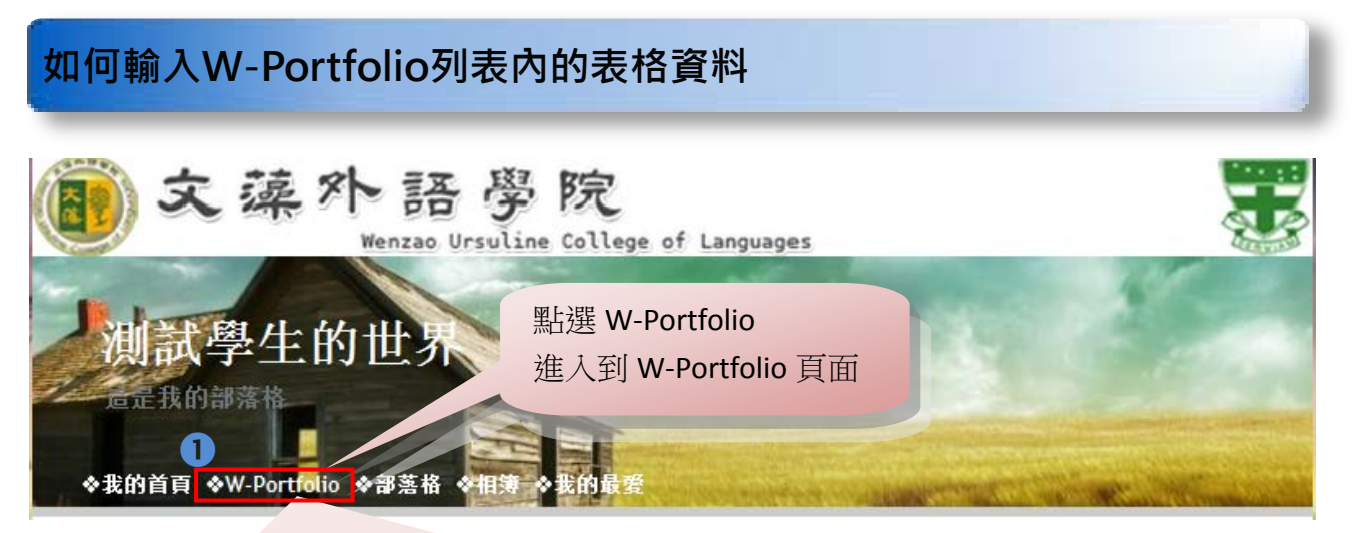

2進入 W-Portfolio 頁面後,點選進階管理。

| -      | 歡迎回來      |             |
|--------|-----------|-------------|
|        | 測試<br>我的  | 學生<br>內空間>> |
| ▶ 我的私人 | 訊息        |             |
| 🖻 我的行事 | 曆         |             |
| 🖻 進階管理 | 2         |             |
| ▶ 發表歷程 | 文章        |             |
| ▶ 新増網誌 | 5         |             |
| ▶ 上傳照片 | ī         |             |
| 🖻 我的會員 | 班級        |             |
| 💿 ePor | tfolio測試班 | +           |
| 🖻 好友列表 | 2         |             |
| 🖻 曹志訓  | 戓         | M 📩         |
| ▶ 蔡子郡  | 3         |             |
| ▶ 林佳3  | \$        | <b>•</b>    |
|        | [登出]      |             |
|        |           |             |

#### 定制文章列表

- 🛛 Welcome
- □ Context 🗟
- <u>外語能力診斷重表</u>
- □ <u>外語能力檢測結果</u>
- <u>服務學習活動及反思</u>
- <u>體適能概況</u>
- <u>專業能力</u>
- □ Input 🗟
- <u>
  擔任班級、社團幹部記錄</u>
- <u>獲得獎學金項目</u>
- <u>比赛得獎記錄</u>
- <u>獎懲記錄</u>
- Process
- <u>參與各項課外活動記錄及心得</u>
- <u>學習目標與未來職涯規劃</u>
- 審習經驗與心得
- <u>工讀經驗及心得</u>
- □ Product 🗟
- <u>歴年修課記錄</u>

## 3進入管理頁面→其他管理→表單項目建立

| W-Portfo                                  | Welcome, 我是様本!<br>測試學生的世界                                                       |                                                                                                    |   |
|-------------------------------------------|---------------------------------------------------------------------------------|----------------------------------------------------------------------------------------------------|---|
|                                           | 5 微我的首頁 🕅 表單項目建立 🗵                                                              |                                                                                                    |   |
| 歴程文章管理         ・           網誌管理         ・ | <ul> <li>○ 作品展示</li> <li>○ 文章回復</li> <li>○ 小役管理</li> </ul>                      | ▲ 所有表單資料                                                                                                    | ٩ |
| 照片管理 ▶<br>模組管理 ▶                          | ◎ 表單項目建立 3<br>實習經驗與心得(自行輸入)<br>比如此常何見建立 1                                       | 前 剛除         2 重新整理            表單類別                                                                                           |   |
| 様式管理     ▶       其他管理     ▶               | でわた春 <del>年夏~1000~1</del> 000<br>課外獲得獎學金(自行輸入)<br>其他工讀經驗(自行輸入)<br>会阅冬酒課外送新行後及心裡 | <ul> <li>         「 其他工資經驗(目行輸入)         「 實習經驗與心得(目行輸入)         「 實習經驗與心得(目行輸入)         「 要習經驗與心得(日行輸入)         </li> </ul>  |   |
| Powered by<br>HeimaVista Inc.             | S.M.R.MUHANPINK Y. TUA                                                          | <ul> <li>         「 質習経験央心得(目行輸入)         「 質習経験與心得(目行輸入)         「 實習経験與心得(目行輸入)         「 實習経験與心得(目行輸入)         </li> </ul> |   |
|                                           |                                                                                 | 「 宮習經驗與心得(自行輸入)             「 宮習經驗與心得(自行輸入)             「 宮習經驗與心得(自行輸入)                                                       |   |
|                                           |                                                                                 | <ul> <li>實習經驗與心得(自行輸入)</li> <li>一 參與各項課外活動記錄及心得</li> </ul>                                                                    |   |
|                                           |                                                                                 | <ul> <li>□ 參與各項課外活動記錄及心得</li> <li>□ 參與各項課外活動記錄及心得</li> </ul>                                                                  |   |
|                                           |                                                                                 | <ul> <li>□ 其他專業證照(自行輸入)</li> <li>□ 實習經驗與心得(自行輸入)</li> </ul>                                                                   |   |
|                                           |                                                                                 | <ul> <li>□ 參與各項課外活動記錄及心得</li> <li>□ 學習目標與未來職涯規劃</li> </ul>                                                                    |   |

學生們需要輸入表單內容的部份有:

學習目標與未來職涯規劃 專業能力 - 其他專業證照 比賽得獎紀錄 - 校外比賽得獎紀錄 獲得獎學金項目 - 課外獲得獎學金 實習經驗及心得 工讀經驗及心得 - 其他工讀經驗 參與各項課外活動記錄及心得

|                 | 測試學生的世界                                         |                       |           |
|-----------------|-------------------------------------------------|-----------------------|-----------|
| 1               | 🖏 我的首頁 🔷 表單項目建立 🗵                               |                       |           |
| ☆章管理 ▶          | ⋧ 重新整理                                          | 其他工讀經驗(自行輸            | Q. 關鍵字 查詢 |
| 管理 ▶            | 所有表單資料<br><u>參與各項課外活動記錄及心得</u>                  |                       |           |
| 管理              | 4 其他工讀經驗(自行輸入)                                  | ■ 新増Portfolio表單資料 前 用 | 배 🏠 重新整理  |
|                 | 請外獲得契学並(目行期人人) 応外比塞得援記錄(自行輸入)                   | ■ 表單類別                | 操作        |
|                 | 校內外比審得獎記錄(校務資訊)                                 | ■ 其他工讀經驗(自行           | D         |
| 設定 ▶            | 審習經驗與心得<br>#################################### |                       | 總共1筆,當前1· |
| Powered by      | 具10番乗 遺照(自行輸入)<br>事業 證照( 校務 資訊 )                |                       |           |
| HeimaVista Inc. | 學習目標與未來職涯規劃                                     |                       |           |
|                 |                                                 |                       |           |
|                 |                                                 |                       |           |
| 新增Portfolio表    | 單資料                                             |                       | ×         |
| 新增並返回           | 新増取消                                            |                       |           |
| 基本資料 欄(         | 演見 5                                            |                       |           |
| *表單類別:(         | 其他工讀經驗(自行輸入) 💽                                  |                       |           |
| 资料有效否:          | <ul> <li>有效</li> <li>無效</li> </ul>              |                       |           |
| 表單說明            |                                                 |                       |           |
|                 |                                                 | <b>A</b>              |           |
|                 |                                                 |                       | E         |
|                 |                                                 |                       |           |
|                 |                                                 |                       |           |
|                 |                                                 |                       |           |
|                 |                                                 |                       | -         |
|                 |                                                 |                       |           |
| •               |                                                 |                       | *<br>•    |
|                 |                                                 |                       |           |
|                 |                                                 |                       |           |
| 新增Portfolio表單   | 资料                                              |                       | ×         |
| 新增並返回           | 新増 取消                                           |                       |           |
| 基本资用价值          | 息                                               |                       |           |
| * 工讀單位:         |                                                 | * 起始時間:               |           |
| * 結束時間:         |                                                 | * 工作內容:               |           |
|                 |                                                 |                       |           |
|                 |                                                 |                       |           |
|                 |                                                 |                       |           |
|                 | 輸                                               | 人相關資訊。                |           |
|                 |                                                 | 日本方に主は田・川佐八下          | t .       |
|                 | <b>訂</b> 行 日                                    | 引数外间使用 · // 下方 PP     | 3 0       |

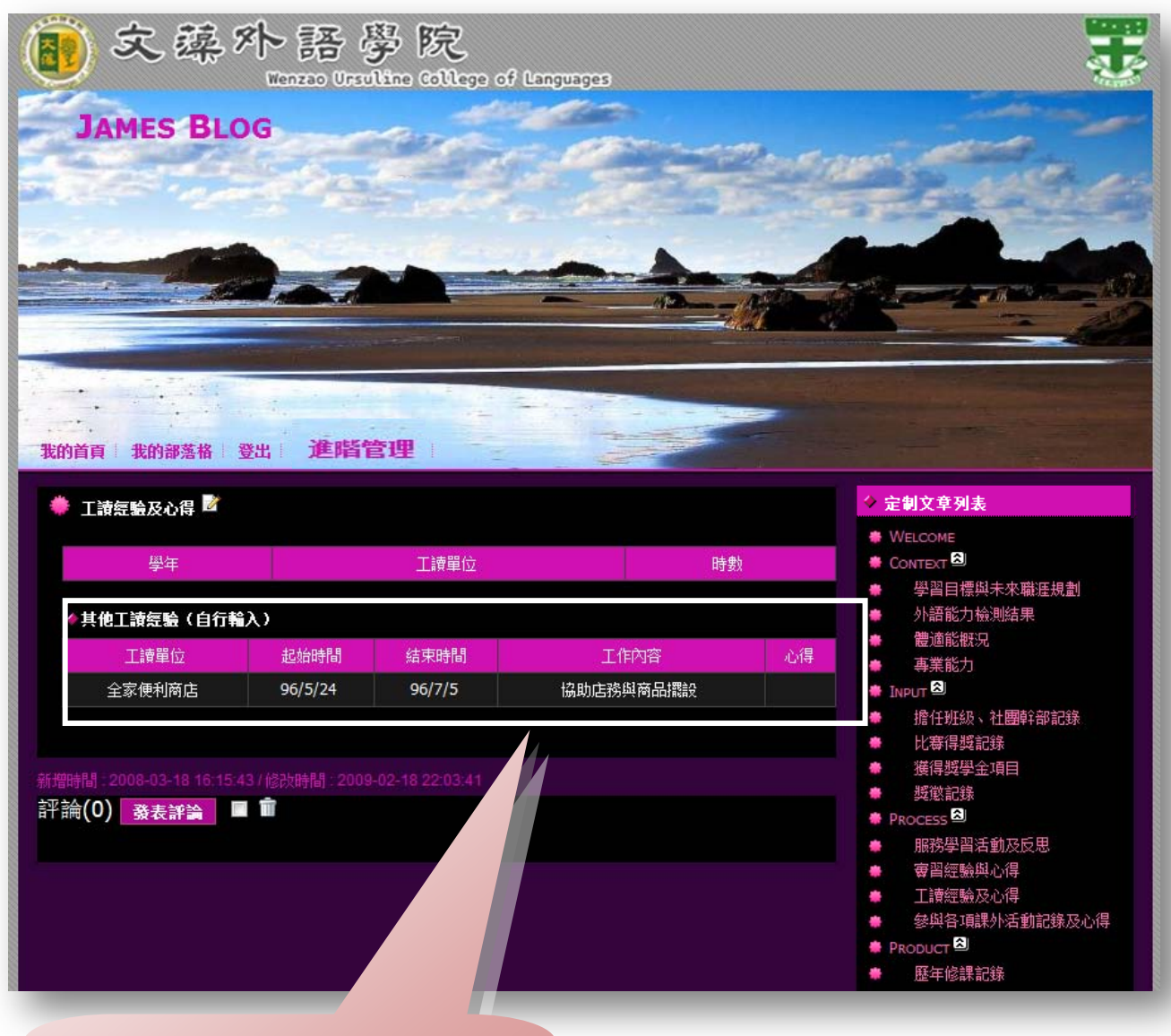

按下新增並返回,就可以到前台的 Portfolio 列表內,看到自己輸入的資料了。 作品展示功能

作品展示在 W-Portfolio 頁面中的 e 履歷頁面列表下方,會有一個作品展示模組,相關的操

作方式如下。

| 文藻外語學院<br>Wenzao Ursuline College of Languages                               |                                                                  |
|------------------------------------------------------------------------------|------------------------------------------------------------------|
| 測試學生的世界                                                                      | and the second second                                            |
| 這是我的部落格                                                                      |                                                                  |
|                                                                              |                                                                  |
| 我的首頁 W-Portfolio 部落格 相簿                                                      |                                                                  |
| WELCOME Z                                                                    | W-PORTFOLIO列表                                                    |
| ~Welcome to My W-Portfolio~<br>歡迎參觀我的學習歷程檔案<br>這裡包含了我的學習紀錄與個人資料<br>希望大家能不吝指教 | D Welcome<br>D Context<br>D Input<br>D Process<br>D Product<br>S |
| 檢舉                                                                           | E 履 歷 頁 面 列 表<br>D 測試 履 歴<br>D 廖能 醫的 e 履 歴 表<br>D 就業 E 履 歴 表     |
|                                                                              | <b>作品展示</b><br>□ 我的攝影作品 <sup>②</sup><br>□ 光影<br>□ 影子             |

點選左方小幫手內的進階管理,進入到後台操作畫面。

2 進入到進階管理頁面→歷程文章管理→作品展示。

| W-Por                                                                         | tfe      | olio                                                                         | Welcome, 我是樣本!<br>測試學生的世界                                                   |              |              |                                            | 6            | 前臺 Sign out 🔺 |
|-------------------------------------------------------------------------------|----------|------------------------------------------------------------------------------|-----------------------------------------------------------------------------|--------------|--------------|--------------------------------------------|--------------|---------------|
|                                                                               |          | 我的首頁<br>家////////////////////////////////////                                | <ul> <li>表軍項目建立 区</li> <li>         一 一 一 一 一 一 一 一 一 一 一 一 一 一 一</li></ul> | 心得管理 区 認更改排序 | 🐎 作品展示 🗵     |                                            | 文章標題 🔽 🤇 開鍵字 | 查詢            |
| 歷程文章管理<br>網誌管理<br>照片管理                                                        | •<br>•   | <ul> <li>○ 作品展示</li> <li>○ 文章回覆</li> <li>○ 心得管理</li> <li>○ 事單值日建立</li> </ul> | 文章標題                                                                        | 第一級          | ▲上額文章<br>影作品 | 2009-05-18 11:22:58<br>2009-05-18 11:24:01 | 新始時間         | ¥作<br>2<br>2  |
| 模組管理<br>様式管理                                                                  | *<br>*   |                                                                              |                                                                             | 我的攝          | 影作品          | 2009-05-18 11:26:50                        |              | ☑ 總共3筆,當前1-3  |
| 英地古理<br>参数設定<br>・<br>・<br>・<br>・<br>・<br>・<br>・<br>・<br>・<br>・<br>・<br>・<br>・ | wered by |                                                                              |                                                                             |              |              |                                            |              |               |
|                                                                               |          |                                                                              |                                                                             |              |              |                                            |              |               |

3點選新增作品會彈跳出新增作品的彈跳視窗。

|            | 1 | 大的首頁 👌 🕏  | 章列表 🗵                             |             |            |
|------------|---|-----------|-----------------------------------|-------------|------------|
|            | ſ | 副新増作品 前冊  | 除 😵 重新整理 💐 國政排序 文                 | 章標題 ▼ Q 闘鍵字 | 查詢         |
| 歴程又草管理 ▶   |   | 新増作品      |                                   | X           | 操作         |
| 照片管理       |   | 新增        | 取消                                |             | 2          |
| 模組管理 ▶     | - | 文章標題:     |                                   |             |            |
| 様式管理 🕨     | - | 上級文章:     | 第一級 【最多不超過三級】                     |             | ☑ ☑ ☑ 前1-3 |
| 其他管理 🕨 🕨   |   | 如果存在下級:   | □ 點選列表連結,只彈入彈出下級簽訊                |             |            |
| 參數設定 ▶     |   |           | 頁面顯示本級文章內容 同面顯示下級文章摘要列表           |             |            |
| Powered by |   | 文章内容:     | ● 純文本 <sup>©</sup> HTML           |             |            |
|            | X | 保護方式:     | ◎ 完全開放 ◎ 完全煙藏 ◎ 密碼保護              |             |            |
|            |   | 青半龍冊青芝友三: | ◎ 完全開放 ◎ 完全開閉 ◎ 只允許會員留言 ◎ 只允許好友留言 |             |            |

🔲 點選列表連結,只彈入彈出下級資訊

🔲 頁面顯示本級文章內容 🔲 頁面顯示下級文章摘要列表

※點選列表連結,只彈入彈出下級資訊:當您勾選此項目。此項目與下方兩項是屬於衝突的,

✓ 點選列表連結,只彈入彈出下級資訊 請勿同時勾選。

|               | W-PORTFOLIO列表 |
|---------------|---------------|
| W-PORTFOLIO列表 | 🛛 Welcome     |
| D Welcome     | □ Context     |
| D Context     | D Input 🖲     |
| 🛚 Input 🕄     | □ Process 🐑   |
| D Process     | □ Product 🖾   |
| □ Product 🕄   | ∈履歷頁面列表       |
| E履歷頁面列表       | □ 測試履歷        |
| □ 測試履歷        | □ 廖能醫的e履歷表    |
| □ 廖能翳的e履歷表    | □ 就業E履歷表      |
| D 就業E履歷表      | 作品展示          |
| 作品展示          | □ 我的攝影作品 3    |
| □ 我的攝影作品 🕄    | ■ 光影          |
|               | □ 影子          |

點選我的攝影作品 (大項),只會彈跳出下方的作品細目,不會跳出大項中的作品畫面。

※頁面顯示本級文章內容、頁面顯示下級文章摘要列表:

點選列表連結,只彈入彈出下級資訊
 頁面顯示本級文章內容
 頁面顯示本級文章內容

我的攝影作品中的內文介紹, 當您有勾選*頁面顯示本級文章* 內容時,點選我的攝影作品(大 項),已經不會只是在將下層的 內容張開而已,而是會出現相 關的內容內文。

我的攝影作品中的內文介紹, 當您有勾選*頁面顯示下級文章* 摘要列表,在您選項中的大項 內容下方,將會加入下級的文 章摘要列表。

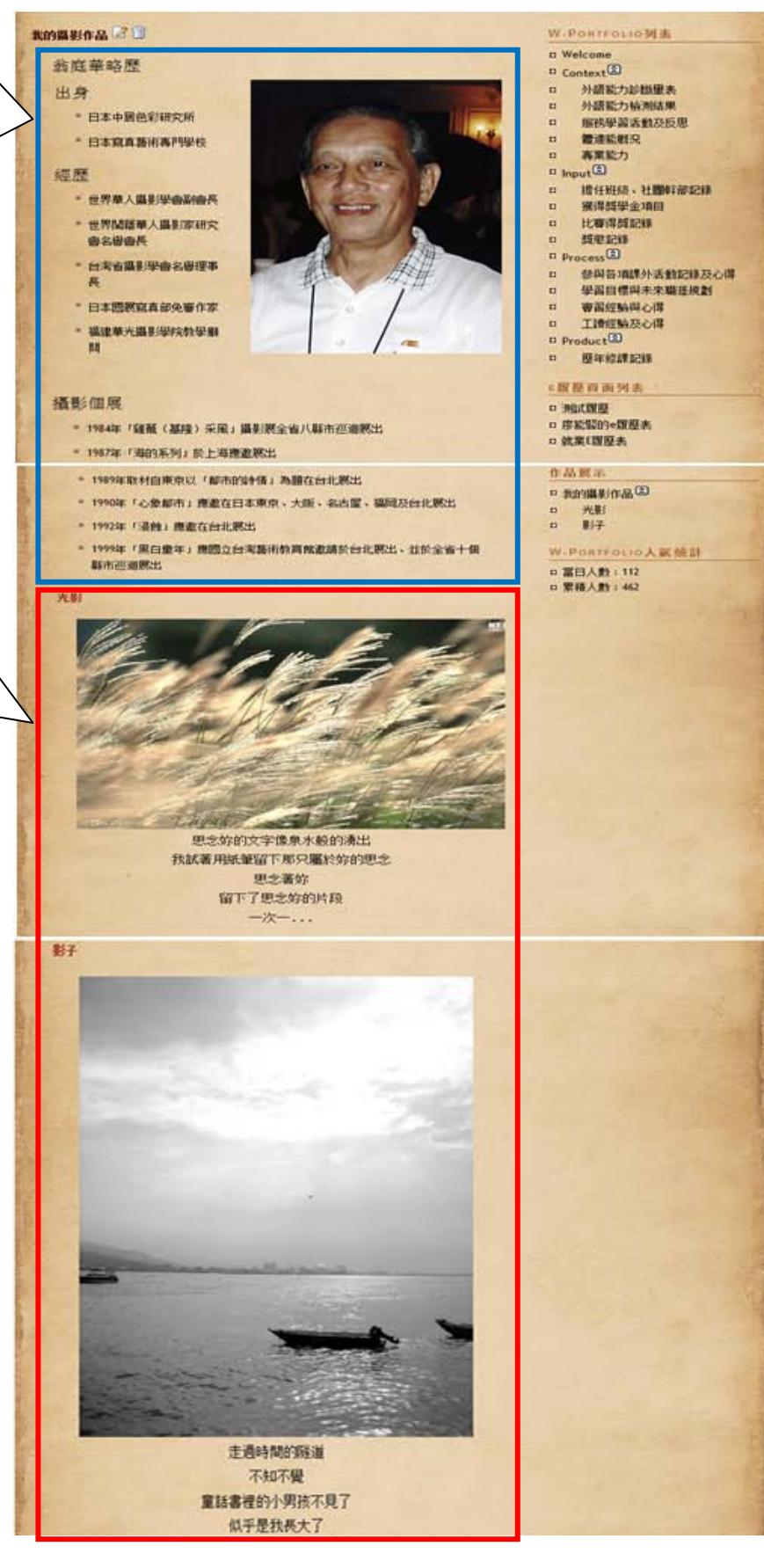

🔲 點選列表連結,只彈入彈出下級資訊

「夏面顯示本級文章內容」夏面顯示下級文章摘要列表下方的下級文章摘要將不會出現在內文中。

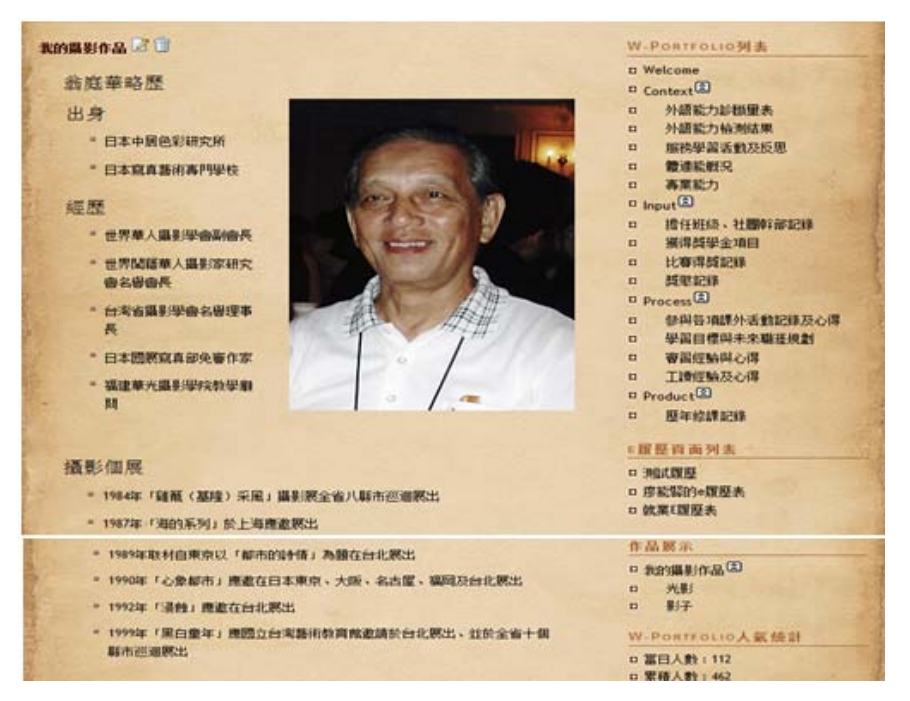

④請參考18頁∼如何發表網誌的流程·只是再新增作品的部份多了密碼保護、設定開放與

隱藏,以及評論設定的部份。當您輸入完成按下新增按鈕,在W-Portfolio 頁面中的作品展 示功能將會出現相對文章連結。

| 新增作品    |                                                                              |  |  |  |  |
|---------|------------------------------------------------------------------------------|--|--|--|--|
| 新增      | 取消                                                                           |  |  |  |  |
| 文章標題:   |                                                                              |  |  |  |  |
| 上級文章:   | 第一級 (最多不超過三級)                                                                |  |  |  |  |
| 如果存在下級: | <ul> <li>點選列表連結,只彈入彈出下級資訊</li> <li>頁面顯示本級文章內容</li> <li>頁面顯示本級文章內容</li> </ul> |  |  |  |  |
| 文章內容:   | ● 純文本 ○ HTML                                                                 |  |  |  |  |
| 保護方式:   | ◎ 完全開放 💿 完全隱藏 💿 密碼保護                                                         |  |  |  |  |
| 評論設定:   | ◎ 完全開放 ◎ 完全闡閉 ◎ 只允許會員留言 ◎ 只允許好友留言                                            |  |  |  |  |

## 認證項目與流程

|                                                                                                    | 1 🔊 我的首頁                                                                                           | 🥎 表單項目建立 💈                                       | ×                                                              |          |              |             |                    |                     |
|----------------------------------------------------------------------------------------------------|----------------------------------------------------------------------------------------------------|--------------------------------------------------|----------------------------------------------------------------|----------|--------------|-------------|--------------------|---------------------|
| 7音管理                                                                                                    | ● 作品展示                                                                                             |                                                  | 查羽颂路岛                                                          | 心得 (白)   | 行龄入)         | 0           | 關鍵之                | राष्ट्र के क        |
|                                                                                                    | ◎ 文章回覆                                                                                             |                                                  | 3                                                              |          |              | 4           | 9839E T            | 重調                  |
| 管理 ▶                                                                                                    | <ul> <li>● 心得管理</li> <li>● 本留语口建立</li> </ul>                                                       |                                                  | ■新増Portfolio                                                   | 表單資料     | 123 更改排序 👘 🖷 | 除 🛛 🗞 重新    | 整理                 |                     |
| 管理・                                                                                                    | <ul> <li>表單項日建立</li> <li>審習經驗與心得</li> </ul>                                                        |                                                  | 修改操作成功                                                         |          |              |             |                    |                     |
| 管理・                                                                                                    | 校外比赛得獎記錄<br>課 外 縦 得 將 學 全                                                                          |                                                  | ■ 表單類別                                                         |          | 審習單位         | 工作內容        | 審習期間               | 操作                  |
| 管理・●                                                                                                    | 其他工讀經驗(目                                                                                           | (日月140人)<br>目行輸入)                                | □ 審習經驗與心得                                                      | (自行輸入)   |              | 美語老師        | 2009/7/1~2009/8/31 | 2                   |
| 設定                                                                                                    | 2 參與各項課外活動                                                                                         | 加記錄及心得                                           | □ 審習經驗與心谷                                                      | (自行輸入)   | 長頸鹿美語        | 美語老師        | 2009/7/1~2009/8/31 | 2                   |
| Powered by<br>HeimaVista Inc.                                                                                                    |                                                                                                    |                                                  | 🗌 審習經驗與心                                                       | ] (自行輸入) | 黑快馬股份有限公司    | 專案執行        | 2009.8~2010.1      | 2                   |
|                                                                                                    |                                                                                                    |                                                  | □ 審習經驗與心                                                       | 県(自行輸入)  | 麥當勞          | 時薪工讀生       | 2009.10~2009.12    | 2                   |
|                                                                                                    |                                                                                                    |                                                  | 📃 審習經驗與心                                                       | 昇(自行輸入)  | 國防部          | 救災          | 2009/8/10          | 2                   |
|                                                                                                    |                                                                                                    |                                                  | 🔲 審習經驗與心得                                                      | 昇(自行輸入)  | 家樂福          | 收銀          | 2009.8~2009.10     | 2                   |
|                                                                                                    |                                                                                                    |                                                  | □ 審習經驗與心得                                                      | 県 (自行輸入) | 嘉樂福          | 打雜          | 2009.11~2009.12    | 2                   |
|                                                                                                    |                                                                                                    |                                                  | □ 審習經驗與/ 所                                                     | 県 (自行輸入) | 123JAMES     | 123122JAMES | 123                | 2                   |
|                                                                                                    |                                                                                                    |                                                  | □ 審習經驗與人很                                                      | ] (自行輸入) | 12334        | 2frgf4rt    | 14ttg5g            | 2                   |
|                                                                                                    |                                                                                                    |                                                  |                                                                |          |              |             | 總共9筆,              | 當前 <mark>1-9</mark> |
| 點選歷程2<br>可申請認言<br>點選「新增                                                                                                    | 文章管理 <b>→</b><br>登的項目有<br><sup>•</sup> Portfolio                                                   | 表單項目建<br>二:實習經<br>表單資料」                          | 立<br>驗與心得、參                                                    | 與各項      | 課外活動記        | 錄及心裡        | <b>특 。</b>         |                     |
| 點選歷程了<br>可申請認讀<br>點選「新增                                                                                                    | 文章管理 <b>→</b><br>登的項目有<br>Portfolio                                                                | 表單項目建<br>二:實習經<br>表單資料」                          | 立<br>驗與心得、參                                                    | 與各項      | 課外活動記        | 錄及心律        | <b>寻。</b>          |                     |
| 點選歷程文<br>可申請認讀<br>點選「新增<br><b>新增Portfol</b>                                                                                                    | 文章管理→<br>登的項目有<br>Portfolio<br>io表單資料                                                              | 表單項目建<br>二:實習經<br>表單資料」                          | 立<br>驗與心得、參                                                    | 與各項      | 課外活動記        | 錄及心律        | ₽; •               |                     |
| 點選歷程又<br>可申請認請<br>點選「新增<br><b>新增Portfol</b><br><del>新増Portfol</del>                                                                                | 文章管理→<br>登的項目有<br>Portfolio<br>io表單資料                                                              | 表單項目建<br>二:實習經<br>表單資料」<br><b>新增</b>             | 立<br>驗與心得、參<br><b>取消</b>                                       | 與各項      | 課外活動記        | 錄及心律        | 寻。                 |                     |
| 點選歷程了<br>可申請認請<br>點選「新增<br><b>新增Portfol</b><br><b>新增整返</b><br>基本資料                                                                                 | 文章管理→<br>登的項目有<br>Portfolio<br><b>io表單資料</b><br>個位信息                                               | 表單項目建<br>二:實習經<br>表單資料」<br><b>新培</b>             | 立<br>驗與心得、參<br><b>取消</b>                                       | 與各項      | 課外活動記        | 錄及心祥        | <b>寻</b> ∘         |                     |
| 點選歷程了<br>可申請認請<br>點選「新增<br><b>新增Portfol</b><br><b>新增並返</b><br>基本資料                                                                                 | 文章管理→<br>登的項目有<br>Portfolio<br>io表單資料<br>IIIIIIIIIIIIIIIIIIIIIIIIIIIIIIIIIIII                      | 表單項目建<br>二:實習經<br>表單資料」<br><b>新培</b>             | 立<br>驗與心得、參<br><b>取消</b>                                       | 與各項      | 課外活動記        | 錄及心祥        | ₹•                 |                     |
| 點選歴程3<br>可申請認請<br>點選「新増<br><b>新増Portfol</b><br><b>新増Portfol</b><br><b>新増不す</b>                                                                     | 文章管理→<br>登的項目有<br>Portfolio<br><b>io表單資料</b><br>個位信息<br>: 實習<br>5: ④ @ f                           | 表單項目建<br>二:實習經<br>表單資料」<br>新增                    | 立<br>驗與心得、參<br><b>取消</b>                                       | 與各項      | 課外活動記        | 錄及心神        | ₽ •                |                     |
| 點選歷程<br>可申請認<br>新増Portfol<br>新増本資料<br>基本資料<br>資料有效<br>表單說明                                                                                         | 文章管理→<br>登的項目有<br>Portfolio<br><b>io表單資料</b><br>IIIIIIIIIIIIIIIIIIIIIIIIIIIIIIIIIIII               | 表單項目建<br>二:實習經<br>表單資料」<br>新增                    | 立<br>驗與心得、參<br><b>取消</b><br>■                                  | 與各項      | 課外活動記        | 錄及心谷        | <b>守。</b>          |                     |
| 點選歷程3<br>可申請認請<br>點選「新増<br><b>新増Portfol</b><br><b>新増Portfol</b><br>基本資料<br>資料有效語<br>表單說明                                                           | 文章管理→<br>登的項目有<br>Portfolio<br><b>io表單資料</b><br>個位信息<br>: 實習<br>S: ④ 頁                             | 表單項目建<br>二:實習經<br>表單資料」<br>新增<br>經驗與心得<br>政<br>效 | 立<br>驗與心得、參<br><b>取消</b>                                       | 與各項      | 課外活動記        | 錄及心谷        | ₹•                 |                     |
| 點選歷程3<br>可申請認調<br>點選「新増<br><b>新増Portfol</b><br>基本資料<br>資料有效語<br>表單說明                                                                               | 文章管理→<br>登的項目有<br>Portfolio<br><b>io表單資料</b><br>IIIIIIIIIIIIIIIIIIIIIIIIIIIIIIIIIIII               | 表單項目建<br>二:實習經<br>表單資料」<br>新增                    | 立<br>驗與心得、參<br><b>取消</b>                                       | 與各項      | 課外活動記        | 錄及心谷        |                    |                     |
| 點選歷程3<br>可申請認調<br>點選「新増<br><b>新増Portfol</b><br><b>新増卒並返</b><br>基本資料<br>資料有效語<br>表單說明                                                               | 文章管理→<br>登的項目有<br>Portfolio<br><b>io表單資料</b><br>IIIIIIIIIIIIIIIIIIIIIIIIIIIIIIIIIIII               | 表單項目建<br>二:實習經<br>表單資料」<br>新增<br>經驗與心得<br>一<br>一 | 立<br>驗與心得、參<br><b>取消</b>                                       | 與各項      | 課外活動記        | 錄及心谷        |                    |                     |
| 點選歴程3<br>可申請認調<br>點選「新増<br><b>新増Portfol</b><br><b>新増本資料</b><br>基本資料<br>資料有效認<br>表單說明                                                               | 文章管理<br>登的項目有<br>Portfolio<br><b>io表單資料</b><br>個位信息<br>: 审習<br>新: ④ @ f                            | 表單項目建<br>二:實習經<br>表單資料」<br>新增                    | 立<br>驗與心得、參<br>取消                                              | 與各項      | 課外活動記        | 錄及心谷        | ₹ •                |                     |
| <ul> <li>點選歴程3</li> <li>可申請認認</li> <li>點選「新増</li> <li>新増Portfol</li> <li>新増を延返</li> <li>基本資料</li> <li>表単類別</li> <li>資料有效認</li> <li>表単説明</li> </ul> | 文章管理<br>登的項目有<br>Portfolio<br><b>io表單資料</b><br>個<br>個位信息<br>:<br>蜜習<br>S:<br>④<br>會<br>「<br>會<br>會 | 表單項目建<br>二:實習經<br>表單資料」<br>新增<br>新增              | 立<br>驗與心得、參<br><b>取消</b><br>基本資料<br>欄位信息<br>* 寄習單位:<br>* 寄習期間: | 與各項      | 課外活動記        | 錄及心谷        |                    |                     |

④您可以設定這筆資料是「有效」(呈現在畫面上)還是「無效」(不呈現在畫面上)。

當您的這筆資料已經通過認證後這筆資料即不能刪除,只可以設定「有效」、「無效」。

⑤點選欄位訊息→進入到資料輸入頁面·您即可輸入您要認證之資料。

| W-Portfa                                                                                          | Welcome, 我是樣本!<br>測試學生的世界                                                                                                    |                                                                                                    | ू 前壹 Sign out →                                                                                                    |
|---------------------------------------------------------------------------------------------------|----------------------------------------------------------------------------------------------------|----------------------------------------------------------------------------------------------------|----------------------------------------------------------------------------------------------------|
| 歴程文章管理<br>網誌管理<br>照片管理<br>様紙管理<br>様紙管理<br>其他管理<br>基<br>後数設定<br>→<br>Powered by<br>HeimaVista Inc. | Wetcome, #差截本1         測試學生的世界         ② 我的首頁       ③ 表單項目建立         ② 重新整理         所有表單資料         學習目標與未來職選規劃         其他專業證照(自行輸入) <b>空智宏驗與心得(自行輸</b> 入)         韓州皆得獎記錄(自行輸入)         其他工讀短驗(自行輸入)         學與各項課外活動記錄及心得 |                                                                                                    | <ul> <li>● 預登</li> <li>Sign out</li> <li>● 預登</li> <li>● 重調</li> <li>● 重調</li> <li>● 重調</li> <li>● 重調</li> <li>● 重調</li> <li>● 1009年9月~2009年12</li> <li>● 2009/7/1~2009/8/31</li> <li>● 2009/7/1~2009/8/31</li> <li>● 2009/8/10</li> </ul> |
|                                                                                                   |                                                                                                    | · □ 審習經驗與心得(自行輪 家樂福 收銀               · □ 家 樂福 收銀                 · □ 審習經驗與心得(自行輪 入)               家 樂福 打雜 | 2009.8~2009.10 2009.11~2009.12 2009.11                                                                                                    |

## ⑥您在後台輸入的資料就會呈現出來。

| 我                     | 的首頁 🗄 W-Portfolio 🗎 部落         | ×格 ⊨ 相簿 ⊨                  |                                               |             | 1 Beer         |                                      |                          |                     |        |
|-----------------------|--------------------------------|----------------------------|-----------------------------------------------|-------------|----------------|--------------------------------------|--------------------------|---------------------|--------|
|                       | <b>審習經驗與心得</b> 🖥               |                            |                                               |             | <b>9</b><br>認證 | <ul> <li>◆ 定</li> <li>● W</li> </ul> | 制文章列表<br>ELCOME          |                     |        |
| 7                     | <b>審習單位</b>                    | 工作內容                       | <b></b> 審習期間                                  | 心得          | 認證狀態           |                                      | NTEXT 型<br>外語能力診髄        | 蓟里表                 |        |
|                       | 黑快馬股份有限公司                      | 專案經理                       | 2009/9/5~2009/12/30                           |             | 8未認證           |                                      | 外語能力檢測                   |                     |        |
|                       | 嘉樂福                            | 打雜                         | 2009.11~2009.12                               | 1           | (1)            | •                                    | 服務學習活動                   | 的及反思                |        |
| ·<br>·<br>·<br>·<br>· | 後台輸入完成後<br>認證狀態有:未<br>證未通過(資料可 | ۇ · 前台即<br>認證 (資料<br>「修改、刪 | 可呈現出來。<br>可修改、刪除)、認<br>除)、認證章(資料 <sup>2</sup> | 證中(注        | 資料不可           | 丁修改                                  | 、不可 <sup>、</sup><br>余、只可 | 刪除 <b>)、</b><br>可以設 |        |
|                       |                                |                            |                                               | 認諾          | i              |                                      |                          |                     | ×      |
| 有                     | ī效無效。)。                        |                            |                                               | <b>審</b> 習  | 經驗與心得(<br>審習單  | 自行輪入<br>位                            | )<br>工作內容                | 審習期間                |        |
|                       | 點選認證進入認                        | Z證畫面·                      | 勾選欲認證之項目                                      | 。<br>●<br>登 | 黒快馬股份有<br>送    | 限公司                                  | 專案經理                     | 2009/9/5~2009       | /12/30 |

37

8點選未認證、認證中、認證未通過、認證章都可以看到認證單據。

帳號 : 1234567890 姓名 : 我是樣本

認證項目表格 :

**寶習經驗與心得(自行輸入)** 

| 序號 | 實習單位      | 工作內容 | <b>審習期間</b>         | 認證  |
|----|-----------|------|---------------------|-----|
| 1  | 黑快馬股份有限公司 | 專案經理 | 2009/9/5~2009/12/30 | 認證中 |

實習經驗與心得-注意事項: 1.請將此認證表單列印下來,送至xx組,接受認證; 2.請。。。。。。。。

單據號碼 : 100038 認證人員帳號 : 認證人員姓名 :

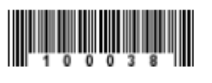

①只要您填寫的資料正確,那麼您的認證項目就可以通過認證了。

| 我 | <b>測試學生的世</b><br>這是我的部落格<br>前百 W-PortFolio 第第 | 界    |                     |    |      |                                                                             |
|---|-----------------------------------------------|------|---------------------|----|------|-----------------------------------------------------------------------------|
|   | ■ 審習經驗與心得                                     |      |                     |    |      | ◇ 定制文章列表                                                                    |
|   | <b>審習單位</b>                                   | 工作內容 |                     | 心得 | 認證狀態 | WELCOME     CONTEXT                                                         |
|   | 黑快馬股份有限公司                                     | 專案經理 | 2009/9/5~2009/12/30 | 1  | ١    | ● 外語能力診斷重表                                                                  |
|   | 嘉樂福                                           | 打雜   | 2009.11~2009.12     | 1  | ١    | <ul> <li>外語能力檢測結果</li> <li>服務學習活動及反思</li> </ul>                             |
|   | 家樂福                                           |      | 2009.8~2009.10      | 1  | ١    | <ul> <li>● 豊適能概況</li> <li>● 一・一・一・・・・・・・・・・・・・・・・・・・・・・・・・・・・・・・・</li></ul> |
|   | 國防部                                           | 救災   | 2009/8/10           | 1  | ۱    | ●                      ●                                                    |

學生使用條款

請學生們詳細閱讀使用條款,除了可以保護自己的更可以保護學校。

請詳閱文藻外語學院「e-Portfolio」服務條款:

親愛的同學:為保障您的權益,請於登錄前,詳細閱讀服務約定條款,如您無異議,請按下 「我同意」繼續進行登錄程序。

■本網站服務係由『文藻外語學院』(以下稱本校)『資訊與教學科技中心』(以下稱資教中心) 所建置提供,所有申請使用服務之使用者(以下稱您),敬請詳閱下列服務約定條款,這些服務 約定條款訂立之目的,是為尊重智慧財產權及保護所有使用者的權益,並構成您與本校間的 契約。您若同意,請繼續完成註冊手續,便可開始使用本網站所提供之服務;您若不同意下 列服務條款,請勿申請加入。

本校有權於任何時間基於需要修改或變更本條款內容,但本條款將會公佈於網頁中,建議您 隨時注意相關修改與變更。您於本條款的任何修改或變更之後繼續使用本網站服務,將視為 您已經閱讀、瞭解且同意相關修改與變更。

#### 

#### ■服務條款

 一旦本校完成並確認您的申請後,本校將提供予您的服務內容有:目標與未來規劃、學習 歷程檢測、專業能力、學校課程地圖、相簿、部落格、留言版、幹部與得獎、獎學金紀錄、 各項學習活動與反思、實習、工讀、課外活動紀錄、個人作品展示與歷年修課紀錄、或其他 未來可能新增的一般認證服務。服務條款僅依當時所提供之功能及狀態提供服務;本校有保 留新增、修改或取消服務條款內相關系統或功能之全部或一部之權力。

 因約定服務所提供予您之所有相關功能以及其他服務內容,其權益均屬本校所有,同學除 僅得於服務約定期間內依本使用條款或其他個別服務條款之約定為使用外,不得以任何方式 將權益轉讓、移轉、出租或出借予其他任何第三人。

3. 本服務僅依當時所提供之功能及狀態提供服務;本校並保留新增、修改或取消服務約定內 相關系統或功能之全部或一部之權益。

 $\equiv$  、

#### ■禁止項目

1.除依前述授權範圍重製本軟體外,禁止任何未經許可之重製。

2.禁止再授權、出售、出租、出借、散播及公開展示本軟體,或未其他侵害本校權益之行為。

**3**.禁止對本軟體進行修改、還原工程(reverse engineering)、解碼(decompile)、反向組譯(disassemble)或進行任何更改本軟體之行為。

四、

■帳號、密碼與安全性

在使用約定服務以前,必須經過完整的登錄手續,在登錄過程中您必須填入完整、而且正確的資料。

2. 在登錄過程中您可以選擇學校提供的帳號和密碼,但在使用約定服務的過程中,您必須為 經由這個帳號和密碼所進行的所有行為負責。

 對於您所取得由學校提供的帳號和密碼,您必須負妥善保管和保密的義務,如果您發現或 懷疑這個使用者帳號和密碼被其他人冒用或不當使用,您必須立即通知學校管理者(資教中 心),以利本校儘快採取適當之因應措施,但上述因應措施不得因此解釋為本校明示或默示對 您負有任何形式之賠償或補償之責任或義務。

五、

■資料的隱私

關於您的服務登錄以及其他特定資料依本校下列「隱私權聲明」受到保護與規範。

 本校會保護每一位同學的隱私,不管是個人資料、郵件內容、或所儲存的網站資料,除了可能涉及違法、侵權、或違反使用條款、或經本人同意以外,本系統不會任意監視、增刪、 修改或關閉,或將個人資料及郵件內容交予第三者。惟學校授權各班導師得以查看自己班上 學生 CIPP 所有項目的內容,包括已設定密碼保護或隱藏之內容。

2. 在下列的情況下,本校有可能會查看或提供您的個人或相關資料給有權機關、或主張其權 利受侵害並提出適當證明之第三人:

(1) 依法令規定、或依司法機關或其他有權機關的命令;

(2) 為執行本使用條款、或使用者違反使用條款;

(3) 為保護服務系統之安全或學校之合法權益;

(4) 為保護其他使用者或其他第三人的合法權益;

(5) 為維護此服務系統的正常運作。

六、

#### ■資料儲存

為系統服務之穩定性,本校會定期備份您所儲存的資料,但本校並不負任何備份儲存之責任,您須自行備份您所提供或發表於本網址之資料,並同意本校不需對刪除的資料或備份儲存失敗的資料負責。

2. 本系統不擔保您所上載的資料將被正常顯示、亦不擔保資料傳輸的正確性;如果您發現本 系統有錯誤或疏失,請立即通知本網站管理者。

七、

■資訊與內容

1.本校對於您使用本服務或經由本服務連結之其他網站而取得之資訊、廣告或內容建議不擔保其完整性與正確性。

2.本校對於本服務所提供之資訊或建議有權隨時修改或刪除。基於尊重內容提供者之智慧財產權,本校對內容提供者所提供之內容並不做實質之審查或修改,對該等內容之正確真偽亦不負任何責任。您若認為某些內容涉及侵權或有所不實,請逕向該內容提供者反應意見或向本校各管理者提出。

#### 八、

#### ■使用者的行為

1. 任何未經事前授權的商業行為都是被禁止的。

2. 您必須遵守相關法令規範,並且對於經由使用者名稱和密碼所進行的任何行為、以及所儲存的所有資料負責。您必須同意不從事以下的行為:

(1) 刊載或儲存任何誹謗、詐欺、傷害、猥褻、色情、賭博或其他一切違反法令之檔案或資料。

(2) 刊載或儲存任何侵害他人智慧財產權或其他權益的資料。

(3) 未經同意收集他人電子郵件位址以及其他個人資料。

(4) 未經同意擅自摘錄或使用會員服務內任何資料庫內容之全部或一部。

(5) 刊載、儲存病毒、或其他任何足以破壞或干擾電腦系統或資料的程式或訊息。

(6) 破壞或干擾服務的系統運作或違反一般網路禮節之行為。

(7) 在未經授權下進入服務系統或是與系統有關之網路、或冒用他人帳號。

(8) 任何妨礙或干擾其他使用者使用服務之行為。

(9) 任何透過不正當管道竊取登錄服務之會員帳號、密碼或存取權限之行為。

(10) 其他不符合登錄服務所提供的使用目的之行為。

3.關於您的使用者行為須依本校上列「著作權聲明」受到保護與規範。

服務內之各類文字、圖檔、圖片及其他著作或資料,其著作權或其他相關智慧財產權均仍屬 於提供該文字、圖檔、圖片及其他著作或資料之個別廠商或其他合法權利人所有,並由個別 廠商或其他合法權利人依照當時所定之授權條件及範圍授權會員使用,但僅限於您個人使用, 未經事前授權您不可以將這些文字、圖檔、圖片或其他著作或資料使用於:

(1) 銷售、轉讓、出租、出借、轉授權、隨書附贈或其他任何形式的商業用途。

(2) 上載於其他任何網站、或以其他方式提供予其他人使用。

(3) 色情、侮辱、誹謗、非法交易、或其他不符合著作權法或其他法令規定之行為。

(4) 為上述使用目的所為之修改或編輯。

 如果任何文字、圖檔、圖片或其他著作或資料發生權利歸屬或其他合法性爭議,本校有權 隨時不經通知,直接停止提供、或直接刪除、或通知同學停止使用。

#### 九、

■責任限制

 對於本校所提供之各項約定服務,均僅依各該服務當時之功能及現況提供使用,對於使用 者之特定要求或需求,包括但不限於速度、安全性、可靠性、完整性、正確性及不會斷線和 出錯等,本校不負任何形式或內容之擔保或保證責任。

 本校不保證任何檔案或資料於傳送過程均係可靠且正確無誤,亦不保證所儲存或所傳送之 檔案或資料之安全性、可靠性、完整性、正確性及不會斷線和出錯等,同學應對傳送過程中 或儲存時之郵件、檔案或資料遺失或電腦系統損壞自負完全責任。

 $+\cdot$ 

#### ■服務暫停或中斷

1. 在下列情形,本校將暫停或中斷本服務之全部或一部,且對使用者任何直接或間接之損害, 均不負任何責任:

(1) 對本服務相關軟硬體設備進行搬遷、更換、升級、保養或維修時;

(2) 使用者有任何違反政府法令或本使用條款情形;

(3) 天災或其他不可抗力所致之服務停止或中斷;

(4) 其他不可歸責於本校之事由所致之服務停止或中斷。

2. 登錄服務系統或功能『例行性』之維護、改置或變動所發生之服務暫停或中斷,本校將於該暫停或中斷前以電子郵件、公告或其他適當之方式告知全體同學。

+-

#### ■終止服務

 基於學校的運作,登錄服務有可能停止提供服務之全部或一部,使用者不可以因此而要求 任何賠償或補償,當同學畢業一年後,學校將把同學帳號刪除,一年內可將上傳資料封包寄 送同學所需之部分,以利同學求職或升學需要。

**2**. 如果您違反了本使用條款,本校保留隨時暫時停止提供服務、或終止提供服務之權利,您 不可以因此而要求任何賠償或補償。

3. 如果您在服務上所刊載或儲存的檔案或資料,有任何違反法令、違反本使用條款、有侵害 第三人權益之虞,本校保留隨時得不經通知直接加以移動、刪除或停止服務提供之權利。若 本校因此受到任何損害,您應對本校負損害賠償之責。